Datei: DRICO slife Betriebsanleitung Entwurf.docx Datum: 02.08.2024

# DRICO slife 750 / 2400 FU

(im folgenden DRICO slife)

**Betriebsanleitung (Entwurf)** 

Betriebsanleitung (Entwurf) DRICO slife 750 / 2400 FU Torsteuerung DRICO slife 750 FU A0101 DRICO slife 2400 FU A0102

Technische Änderungen vorbehalten. Für Irrtümer und Druckfehler kann keine Haftung übernommen werden.

Diese Betriebsanleitung ist für folgende Versionsstände gültig: Von V0.00 bis V0.00

Technische und betriebsrelevante Änderungen zu den in dieser Dokumentation aufgeführten Produkten und Geräten sind jederzeit auch ohne Vorankündigung vorbehalten.

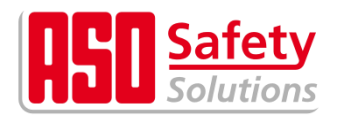

Antriebs- und Steuerungstechnik Hansastraße 52 \* D 59557 Lippstadt Tel: +49 2941 9793-0 \* Fax: +49 2941 9793-299 www.asosafety.com \* e-mail: info@asosafety.com

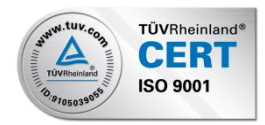

| 1 | Allge                     | meine Hinweise                                   | 5  |
|---|---------------------------|--------------------------------------------------|----|
|   | 1.1                       | Symbole für Warnhinweise                         | 5  |
|   | 1.2 I                     | Begriffe und Abkürzungen                         | 6  |
| ~ | 1.3                       | Sicherheitsbestimmungen / Schutzmaßnahmen        | 7  |
| 2 | Gesa                      |                                                  | 9  |
|   | 2.1 (                     | Jerateubersicht DRICO slife                      | 9  |
|   | 2.2                       | Elektrischer Anschluss Controller-Board          | 10 |
|   | 2.3                       | Elektrischer Anschluss Power-Board FU (optional) | 12 |
| 2 | 2.4 1                     | Sedien- und Anzeigeneiemente                     | 15 |
| 3 |                           | niuss- und Funktionsbeschreibung                 | 10 |
|   | ວ.i i<br>ວ.ວ <sup>-</sup> | Desummungsgemalse verwendung                     | 10 |
|   | ১.∠<br>১০ ।               | recimische Merkindle                             | 10 |
|   | 331                       | Betriebsarten                                    | 10 |
|   | 337                       | Totmannhetrieh                                   | 18 |
|   | 333                       | Referenzfahrt                                    | 18 |
|   | 334                       | Automatikhetrieh                                 | 19 |
|   | 335                       | Notfallbetrieb                                   | 19 |
|   | 336                       | Ändern der Betriebsart                           | 10 |
|   | 337                       | Automatischer Wechsel der Betriebsarten          | 20 |
|   | 34 1                      | Menübedienung                                    | 21 |
|   | 341                       | Menüsystem                                       | 21 |
|   | 342                       | Menü-Ühersicht                                   | 21 |
|   | 343                       | l andessnrache einstellen                        | 24 |
|   | 35                        | Anzeigenfunktionen                               | 24 |
|   | 351                       | Betriehsartendarstellung                         | 24 |
|   | 352                       | Sensordarstellung                                | 24 |
|   | 353                       | Passworteingabe                                  | 24 |
|   | 354                       | Fehler- / Freignisdarstellung                    | 25 |
|   | 36                        | Funkempfänger und Antenne                        | 25 |
|   | 361                       | Funk aktivieren                                  | 25 |
|   | 362                       | Unterstützte Handsender                          | 25 |
|   | 363                       | Speicherplätze                                   | 25 |
|   | 364                       | Tastenfunktion einlernen                         | 25 |
|   | 365                       | Sender löschen                                   | 26 |
|   | 366                       | Alle Sender löschen                              | 26 |
|   | 37                        | Fingebaute Echtzeituhr                           | 26 |
|   | 371                       | Uhr einstellen                                   | 26 |
|   | 3.7.2                     | Sommerzeit                                       | 26 |
|   | 3.8                       | Salenderfunktionen                               | 27 |
|   | 3.8.1                     | Aktivierung des Kalenders                        | 27 |
|   | 382                       | Menü-Auswahl der Kalendertypen                   | 27 |
|   | 3.8.3                     | Bediener-Aktionen Wochenkalenders                | 28 |
|   | 3.8.4                     | Bediener-Aktionen Jahreskalenders                | 29 |
|   | 3.8.5                     | Anzeige Wochenkalender                           | 30 |
|   | 3.8.6                     | Konfiguration Wochenkalenders                    | 30 |
|   | 3.8.7                     | Anzeige Jahreskalender                           | 31 |
|   | 3.8.8                     | Konfiguration Jahreskalender                     | 31 |
|   | 3.9 I                     | Parametereinstellungen                           | 32 |
|   | 3.9.1                     | Parameter sichern                                | 32 |
|   | 3.9.2                     | Parameter zurückladen                            | 32 |
|   | 3.10                      | Femperaturüberwachung                            | 33 |
| 4 | Insta                     | llation                                          | 33 |
|   | 4.1 I                     | Montage                                          | 33 |
|   | 4.2 I                     | Elektrischer Anschluss                           | 34 |
|   | 4.2.1                     | Hinweise zu EMV gerechter Installation           | 34 |
|   | 4.2.2                     | Trennvorrichtung                                 | 35 |
|   | 4.2.3                     | Anschluss Versörgungsspannung (FU)               | 35 |
|   | 4.2.4                     | Anschluss des Motors (FU)                        | 36 |
|   | 4.2.5                     | Anschluss Brems-Chopper                          | 37 |
|   | 4.2.6                     | Anschluss Bremse                                 | 38 |
|   |                           |                                                  |    |

|   | 4.3 Werk   | seinstellung der Ein- und Ausgänge                    | . 39       |
|---|------------|-------------------------------------------------------|------------|
|   | 4.3.1      | Beschaltung der Ein- und Ausgänge (FU)                | . 39       |
|   | 4.3.2      | Beschaltung der Ein- und Ausgänge (Controller)        | . 40       |
|   | 4.3.3      | Versorgung externer Geräte mit 230 V <sub>AC</sub>    | . 41       |
|   | 4.3.4      | Versorgung externer Geräte mit 24 VDC                 | . 42       |
| 5 | Befehlsge  | eber und Endschalter                                  | . 44       |
|   | 5.1 Befe   | hlstasten für die Totmannbetriebsart                  | . 44       |
|   | 5.2 Befe   | hlstasten für den Betrieb mit Selbsthaltung           | . 44       |
|   | 5.3 Siche  | erheitseinrichtungen                                  | . 44       |
|   | 5.3.1      | Nothalt                                               | . 44       |
|   | 5.3.2      | Feststehende Sicherheitskontaktleisten                | . 45       |
|   | 5.3.3      | Induktiver Seilkreis (ISK)                            | . 46       |
|   | 5.3.4      | Lichtschranke                                         | . 46       |
|   | 5.4 Dreh   | geber                                                 | . 47       |
|   | 5.4.1      | Inkrementalwertgeber                                  | 47         |
|   | 542        | Absolutwertgeber                                      | 47         |
| 6 | Inhetriehr | nahme und Funktionsprüfung                            | 48         |
| Ŭ | 61 Ausv    | vählen der Sprache                                    | 48         |
|   | 6.2 Finst  | ellen von Datum und Ehrzeit                           | 48         |
|   |            | vahl der Toranwandung mit den snazifischen Parametern | 0<br>//8   |
|   | 631        | Nannder Fordriwendung mit den spezinschen Farametern  | . 40<br>18 |
|   | 622        | Nennfraguenz des Motors                               | . 40<br>10 |
|   | 0.3.2      | Nenninequeriz des Motors                              | . 40<br>10 |
|   | 0.3.3      | Drehesbarouswohl                                      | . 40       |
|   | 0.3.4      | Drengeberauswani                                      | . 40       |
|   | 0.3.5      |                                                       | . 49       |
|   | 6.3.6      | Geschwindigkeitsvorwani                               | . 49       |
|   | 6.3.7      | Betriebsmodus                                         | . 49       |
|   | 6.3.8      |                                                       | . 49       |
|   | 6.3.9      | Slave Offnungsweite                                   | . 49       |
|   | 6.4 Dreh   | richtung des Motors einstellen mit Kontrollfahrt      | . 49       |
| _ | 6.5 Aust   | uhren einer Lernfahrt                                 | . 49       |
| 7 | Einrichter | n der Steuerung                                       | . 51       |
|   | 7.1 Tork   | onfiguration                                          | . 51       |
|   | 7.1.1      | Teil-Auf Position                                     | . 51       |
|   | 7.1.2      | Kurz Reversier Distanz                                | . 51       |
|   | 7.1.3      | Langsamfahrt vor Endlage                              | . 51       |
|   | 7.1.4      | Langsamfahrt aus Endlage                              | . 51       |
|   | 7.1.5      | Master-Slave Synchronfahrt                            | . 51       |
|   | 7.1.6      | Master Öffnungsweite                                  | . 51       |
|   | 7.1.7      | Slave Öffnungsweite                                   | . 51       |
|   | 7.1.8      | Deaktivierung der Sicherheit vor Endlagen             | . 52       |
|   | 7.1.9      | Betriebsart                                           | . 52       |
|   | 7.2 Antri  | ebskonfiguration                                      | . 52       |
|   | 7.2.1      | Schlupferkennung                                      | . 52       |
|   | 7.2.2      | Geschwindigkeitsvorwahl                               | . 52       |
|   | 7.2.3      | Power Offset                                          | . 52       |
|   | 7.2.4      | Boost Spannung                                        | . 52       |
|   | 7.2.5      | Nennspannung des Motors                               | . 52       |
|   | 726        | Nennfrequenz des Motors                               | 52         |
|   | 727        | Nenndrehzahl des Motors                               | 52         |
|   | 728        | Drehgeherauswahl                                      | 52         |
|   | 720        | Drehgebereinstellung                                  | . 53<br>52 |
|   | 73 Konf    | iguration der Zeitfunktionen                          | . 53<br>52 |
|   | 721        | Automatischer Zulauf                                  | . 55<br>52 |
|   | 7 2 2      | Automationet Zulaut                                   | - 00<br>50 |
|   | 1.3.2      | VOIWdIII201                                           | . ປຽ<br>   |
|   | 1.3.3      | Energiesparzeit Amper                                 | . ວິ       |
|   | 1.3.4      | ADSCHAILZEIL HOHICHL                                  | . 53       |
|   | 1.4 Einga  | angskonliguration                                     | . 53       |
|   | 7.4.1      | Liste der Eingangstunktionen                          | . 54       |
|   | 7.4.2      |                                                       | . 54       |
|   | (.4.3      | Beschreibung der ∠ielauswahl                          | . 56       |
|   | _          |                                                       |            |

|    | 7.4.   | 5      | Beschreibung des Schaltverhaltens            | 57 |
|----|--------|--------|----------------------------------------------|----|
|    | 7.4.6  | 6      | Beschreibung der Testung                     | 57 |
|    | 7.4.7  | 7      | Konfiguration eines generischen Eingangs     | 57 |
|    | 7.4.8  | В      | Konfiguration einer Sicherheitskontaktleiste | 57 |
|    | 7.5    | Auso   | gangskonfiguration                           | 58 |
|    | 7.5.1  | 1      | Liste der Ausgangsfunktionen                 | 58 |
|    | 7.5.2  | 2      | Beschreibung der Ausgangsfunktionen          | 58 |
|    | 7.5.3  | 3      | Konfiguration eines Ausgangs                 | 59 |
|    | 7.6    | Elek   | tromechanische Bremse                        | 60 |
|    | 7.7    | Anso   | chluss von zweiflügeligen Toren              | 60 |
| 8  | War    | tungs  | shinweise                                    | 60 |
|    | 8.1    | Zyklı  | uszähler                                     | 60 |
|    | 8.2    | Wart   | ungsintervall                                | 60 |
|    | 8.3    | Wart   | ungsaufforderung zurücksetzen                | 60 |
| 9  | Fehl   | lerdia | ignose                                       | 61 |
|    | 9.1    | Fehl   | eranzeige                                    | 61 |
|    | 9.2    | Fehl   | erliste                                      | 61 |
|    | 9.2.1  | 1      | Allgemein                                    | 61 |
|    | 9.2.2  | 2      | CPU                                          | 62 |
|    | 9.2.3  | 3      | PER                                          | 62 |
|    | 9.2.4  | 4      | PWR                                          | 62 |
|    | 9.3    | Vers   | ionsanzeige                                  | 63 |
|    | 9.4    | Statu  | us Anzeige                                   | 63 |
|    | 9.5    | Stör   | ungsmeldung über Relaisausgang               | 63 |
|    | 9.6    | Syst   | emlog                                        | 63 |
| 10 | ) Auß  | erbet  | riebnahme und Entsorgung                     | 65 |
| 11 | Zub    | ehör   | und Ersatzteile                              | 65 |
| 12 | 2 Tecl | hnisc  | he Daten                                     | 66 |
|    | 12.1   | Tech   | nische Daten FU                              | 66 |
| 13 | B EG-  | Konf   | ormitätserklärung                            | 68 |
| 14 | Änd    | erung  | gsverlauf des Dokuments                      | 69 |
|    |        |        |                                              |    |

### **1** Allgemeine Hinweise

Das vorliegende Dokument dient als Entwurf der Originalbetriebsanleitung der Steuerung DRICO slife für die Verwendung mit Tor- und Schrankenantrieben. Es beinhaltet die Installation, den Betrieb, die Wartung, die Instandhaltung, die Außerbetriebnahme und die Entsorgung der Steuerung. Es richtet sich speziell an den technischen Einrichter und Service-Techniker dieser Steuerung.

| Artikelnummer | Bezeichnung                                      | Version |
|---------------|--------------------------------------------------|---------|
| 1414-0530     | DRICO slife 750 FU A0101 (Master, FU 230V, 4A)   | 0.1     |
| 1414-0570     | DRICO slife 750 FU A0103 (Slave, FU 230V, 4A)    | 0.1     |
| 1414-0540     | DRICO slife 2400 FU A0102 (Master, FU 230V, 10A) | 0.1     |
| 1414-0580     | DRICO slife 2400 FU A0104 (Slave, FU 230V, 10A)  | 0.1     |

Diese Betriebsanleitung gilt für folgende Artikel:

Alle früheren Ausgaben dieses Dokuments verlieren für die aktuelle Hard- und Software der Steuerung mit dieser Ausgabe ihre Gültigkeit. Die Angaben in diesem Dokument können ohne vorherige Ankündigung geändert werden.

Die Inbetriebnahme der Steuerung darf nur von anerkannt ausgebildeten Elektrofachkräften, die mit den Sicherheitsstandards der elektrischen Antriebs- und Automatisierungstechnik vertraut sind, erfolgen. Genaue Kenntnisse der Steuerung und der damit angetriebenen Tore/Schranken sind zwingend erforderlich. Lesen Sie deshalb diese Betriebsanleitung sorgfältig durch.

Die Sicherheitshinweise sind unbedingt zu beachten!

#### 1.1 Symbole für Warnhinweise

| <b>GEFAHR!</b><br>Es bezeichnet eine Gefährdung mit einem hohen Risikograd, die, wenn sie nicht vermieden wird, den Tod oder eine schwere Verletzung zur Folge hat.                    |
|----------------------------------------------------------------------------------------------------|
| Die folgenden Sicherheitshinweise müssen zur Vermeidung von ernsten Personenschäden<br>unbedingt beachtet werden.                                                                      |
| <b>WARNUNG!</b><br>Es bezeichnet eine Gefährdung mit einem mittleren Risikograd, die, wenn sie nicht vermieden wird, den Tod oder eine schwere Verletzung zur Folge haben könnte.      |
| Die folgenden Sicherheitshinweise müssen zur Vermeidung von Personenschäden unbedingt beachtet werden.                                                                                 |
| <b>VORSICHT!</b><br>Es bezeichnet eine Gefährdung mit einem niedrigen Risikograd, die, wenn sie nicht vermieden wird, eine geringfügige oder mäßige Verletzung zur Folge haben könnte. |
| Die folgenden Sicherheitshinweise müssen zur Vermeidung von Personenschäden oder Sachschäden unbedingt beachtet werden.                                                                |
| Hinweis<br>Es werden weiterführende Informationen oder Verweise auf andere Dokumentationen angegeben.                                                                                  |

### 1.2 Begriffe und Abkürzungen

| AC          | Wechselstrom (Alternating Current)                                          |  |  |  |  |  |
|-------------|-----------------------------------------------------------------------------|--|--|--|--|--|
| BMZ         | Brandmeldezentrale                                                          |  |  |  |  |  |
| CRC16       | 16 Bit zyklische Redundanzprüfung (Cyclic Redundancy Check)                 |  |  |  |  |  |
| DC          | Gleichstrom (Direct Current)                                                |  |  |  |  |  |
| DIN         | Deutsches Institut für Normung                                              |  |  |  |  |  |
| EEDDOM      | Löschbarer nichtflüchtiger Datenspeicher (Electrical Eraseable Programmable |  |  |  |  |  |
|             | Read Only Memory)                                                           |  |  |  |  |  |
| EMV         | Elektromagnetische Verträglichkeit                                          |  |  |  |  |  |
| EN          | Europäische Norm                                                            |  |  |  |  |  |
| FI          | Fehlerstrom Schutzschalter                                                  |  |  |  |  |  |
| FU          | Frequenzumrichter                                                           |  |  |  |  |  |
| GND         | Massepotential (Ground)                                                     |  |  |  |  |  |
| HW          | Hardware                                                                    |  |  |  |  |  |
| IP          | Schutzart gegen Fremdkörper und Wasser (Intrusion Protection)               |  |  |  |  |  |
| INDUS (ISK) | Induktives Seilübertragungssystem der Fa. ASO, welches das Schleppkabel zur |  |  |  |  |  |
|             | Übertragung der mitfahrenden Sicherheitskontaktleisten ersetzt              |  |  |  |  |  |
| ISO         | Internationale Organisation für Normung (International Organisation for     |  |  |  |  |  |
|             | Standardization)                                                            |  |  |  |  |  |
| LCD         | Flüssigkristallanzeige (Liquid Crystal Display)                             |  |  |  |  |  |
| LED         | Leuchtdiode (Light Emitting Diode)                                          |  |  |  |  |  |
| RAM         | temporärer Datenspeicher (Random Access Memory)                             |  |  |  |  |  |
| ROM         | Festwertspeicher (Read Only Memory)                                         |  |  |  |  |  |
| RTC         | Echtzeit Uhr (Real Time Clock)                                              |  |  |  |  |  |
| SKL         | Sicherheitskontaktleisten                                                   |  |  |  |  |  |
| ΤÜV         | Technischer Überwachungsverein                                              |  |  |  |  |  |
| VCC         | positive Betriebsspannung (Voltage of common collector)                     |  |  |  |  |  |
| ZK          | Zwischenkreis                                                               |  |  |  |  |  |

#### 1.3 Sicherheitsbestimmungen / Schutzmaßnahmen

### WARNUNG!

Bevor Sie die Torsteuerung in Betrieb nehmen, lesen Sie diese Betriebsanleitung sorgfältig durch.

Hersteller und Benutzer der Anlage / Maschine, an der die Torsteuerung/Schrankensteuerung verwendet wird, sind dafür verantwortlich, alle geltenden Sicherheitsvorschriften und -regeln in eigener Verantwortung abzustimmen und einzuhalten.

Die Betriebsanleitung muss ständig am Einsatzort der Steuerung / des Tores/der Schranke verfügbar sein. Sie ist von jeder Person, die mit der Bedienung, Wartung und Instandhaltung der Steuerung beauftragt wird, gründlich zu lesen und anzuwenden.

Die Installation und Inbetriebnahme der Steuerung darf nur durch Fachpersonal erfolgen, das mit deren Betriebsanleitung und den geltenden Vorschriften der Arbeitssicherheit und der Unfallverhütung vertraut ist. Die Hinweise in der Anleitung sind unbedingt zu beachten und einzuhalten.

Elektrische Arbeiten dürfen nur von Elektrofachkräften durchgeführt werden. Sicherheitsvorschriften der Elektrotechnik und der Berufsgenossenschaft sind zu beachten.

Für die Gewährleistung in Bezug auf Funktion und Sicherheit müssen die Hinweise in dieser Anleitung beachtet werden. Bei Missachtung der Warnhinweise können Körperverletzungen und Sachschäden auftreten. Für Schäden, die durch Nichtbeachtung der Hinweise eintreten, haftet der Hersteller nicht.

Vor Verkabelungsarbeiten muss das Antriebssystem unbedingt von der Stromversorgung getrennt werden. Es muss sichergestellt werden, dass während der Verkabelungsarbeiten die Stromversorgung unterbrochen bleibt.

Alle Impulsgeber und Steuerungseinrichtungen des Tores müssen in Sichtweite des Tores und in sicherer Entfernung zu den beweglichen Teilen des Tores montiert werden. Eine Mindestmontagehöhe von 1,5 Metern muss eingehalten werden.

Alle vorhandenen Not-Befehlseinrichtungen müssen vor Inbetriebnahme der Anlage geprüft werden.

Es muss sichergestellt werden, dass Kinder nicht mit der Torsteuerung spielen können.

Mögliche Quetsch- und Scherstellen an der Toranlage müssen beachtet und ggf. abgesichert werden.

Vor Bewegungen des Tores muss sichergestellt sein, dass sich keine Personen oder Gegenstände im Gefahrenbereich des Tores befinden.

Es darf niemals in ein laufendes Tor oder in bewegte Teile gegriffen werden.

Die Betreiber der Toranlage oder deren Stellvertreter müssen nach Inbetriebnahme der Anlage in die Bedienung eingewiesen werden.

Die Steuerung enthält keine vom Anwender zu wartenden Bauteile. Durch eigenmächtige Umbauten bzw. Reparaturen an der Steuerung erlischt jegliche Gewährleistung und Haftung des Herstellers.

Die Steuerung garantiert eine funktionale Sicherheit, nicht aber die Sicherheit der gesamten Anlage. Vor dem Einsatz der Steuerung ist deshalb eine Sicherheitsbetrachtung der gesamten Anlage nach der DIN EN 13241-1 "Tore – Produktnorm" notwendig.

Für die normenkonforme Auslegung des Sicherheitssystems nach der Norm DIN EN 12453 "Nutzungssicherheit kraftbetätigter Türen und Tore", muss die Anlage von Sachkundigen in geeigneten Zeitabständen auf korrekte Funktion geprüft werden. Die Prüfung muss in jederzeit nachvollziehbarer Weise dokumentiert werden.

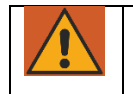

#### WARNUNG!

Die Torsteuerung DRICO slife ist ein Frequenzumrichter. Nach dem Abschalten können aufgrund von geladenen Kapazitäten noch gefährliche Spannungen vorhanden sein. Es ist

| daher zur Entladung der Kapazitäten eine Wartezeit von 5 Minuten einzuhalten. Bei |
|-----------------------------------------------------------------------------------|
| Arbeiten an der Steuerung unter Spannung besteht Lebens- und Brandgefahr!         |
| Die folgenden Sicherheitshinweise müssen zur Vermeidung von Personenschäden       |
| unbedingt beachtet werden.                                                        |

Wenn die Steuerung mit einem Fehlerstromschutzschalter abgesichert wird, dürfen nur allstromsensitive FI-Schalter Typ C eingesetzt werden.

Bei Nichtbeachtung oder vorsätzlichem Missbrauch entfällt die Haftung des Herstellers.

### 2 Gesamtansicht

### 2.1 Geräteübersicht DRICO slife

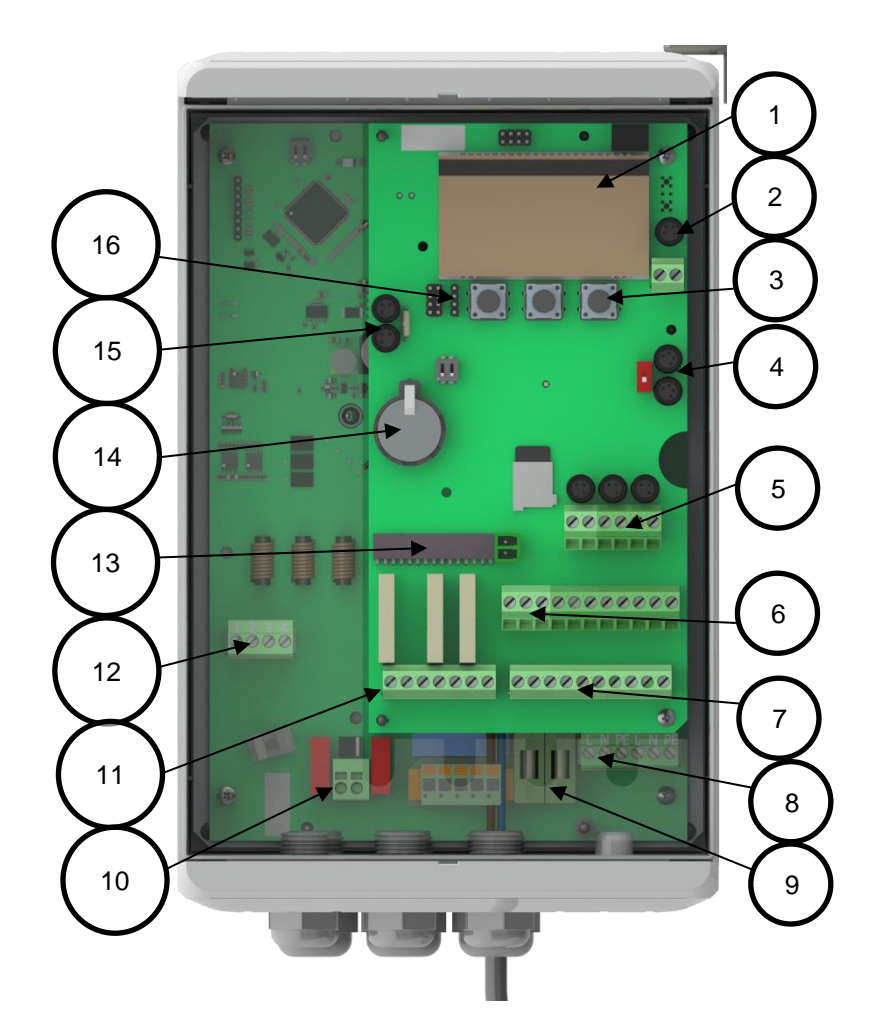

Bezeichnungen der Bildnummern:

- 1. 4-Zeilen LC-Display
- 2. Anschlüsse für Drehgeber und Motor Übertemperaturschalter
- 3. Tasten zur Anzeigenauswahl und Menübedienung
- 4. Anschluss CAN1 für Erweiterungsmodule
- 5. Anschlüsse für die feststehenden und mitfahrenden Sicherheitskontaktleisten
- 6. Anschlüsse für die Eingänge der externen Befehlsgeber und Lichtschranke(n) (Anzahl je nach Variante unterschiedlich)
- 7. Anschlüsse 24VDC für die Versorgung der externen Geräte und Bedienelemente
- 8. Netzversorgungsspannung 230VAC (L|N|PE)
- 9. Sicherungen für Netzversorgungsspannung 230V (L'|N')
- 10. Anschluss Zwischenkreis für aktiven ASO Brems-Chopper
- 11. Relaisausgänge REL1 bis REL3
- 12. Motoranschluss (PE|W|V|U) mit Schirmklammer
- 13. Anschluss für Funk-Empfängermodul und Antenne
- 14. CR2032 3V Lithium Batterie für Echtzeituhr
- 15. Anschluss CAN2 (Verbindung für externe Komponenten in Absprache mit ASO)
- 16. Anschluss für Kabel der Folientastatur (optional)

### 2.2 Elektrischer Anschluss Controller-Board

Hinweis: Die Varianten können sich in Details (z.B. der Anzahl Eingänge und Relais) unterscheiden.

|               | Anschluss  | Funktion                                         |  |  |
|---------------|------------|--------------------------------------------------|--|--|
| Speed         | Speed      | M8 3-polig für Drehgeber                         |  |  |
| Motor<br>Temp | Motor Temp | Motor Übertemperaturschalter<br>(Öffner Kontakt) |  |  |

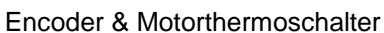

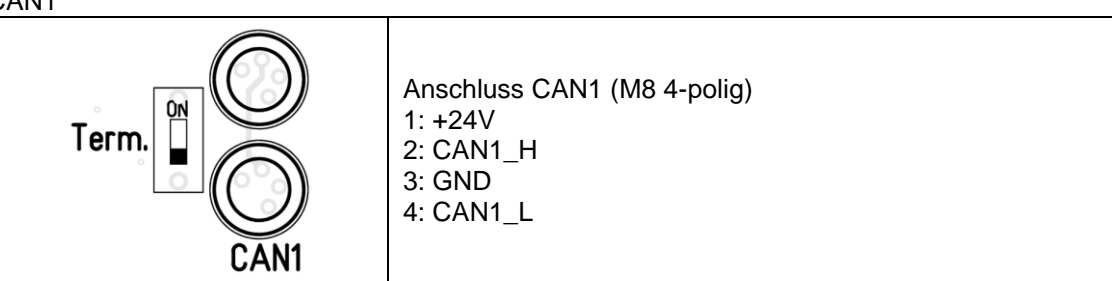

CAN2

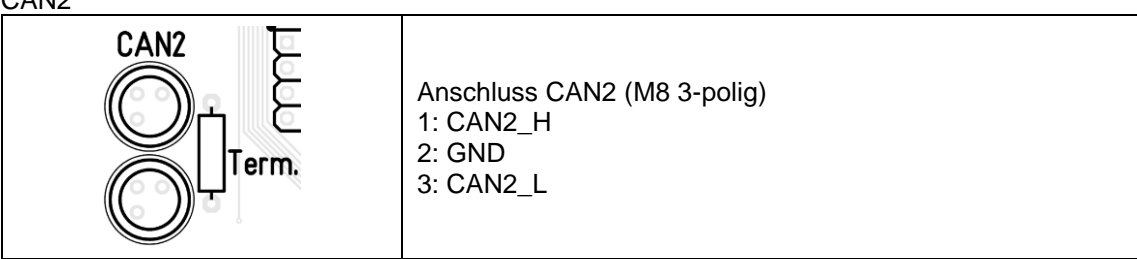

Relais (abhängig von der Variante vorhanden oder nicht)

| 0        | 0        | . 0 .     | Anschluss                  | Funktion                                      |
|----------|----------|-----------|----------------------------|-----------------------------------------------|
| 0        | 0        | 0         | REL1.1<br>REL1.2<br>REL1.3 | Relais 1 NC<br>Relais 1 Common<br>Relais 1 NO |
| <u> </u> | <u> </u> | ୍ର<br>Ø Ø | REL2.1<br>REL2.2           | Relais 2 (Schließer)                          |
|          | REL2     | REL3      | REL3.1<br>REL3.2           | Relais 3 (Schließer)                          |

|           | <u>000000000000</u> |                         |
|-----------|---------------------|-------------------------|
|           |                     | <br>10 ∞ 11             |
| Anschluss |                     | Eunktion                |
| Anschluss | Dezeiciniung        | T driktori              |
| 1         | IN1                 | -                       |
| 2         | IN2                 |                         |
| 3         | IN3                 |                         |
| 4         | IN4                 |                         |
| 5         | IN5                 | Signalaingänga (Innuta) |
| 6         | IN6                 |                         |
| 7         | IN7                 | (24 V IIN)              |
| 8         | IN8                 |                         |
| 9         | IN9                 |                         |
| 10        | IN10                | 1                       |
| 11        | IN11                | 1                       |

Inputs (abhängig von der Variante vorhanden oder nicht)

#### Supply

|                                                                | 0000                 | 000          | 0000                      |                               |
|----------------------------------------------------------------|----------------------|--------------|---------------------------|-------------------------------|
|                                                                | 4x +24V              | Test         | 4x OV                     |                               |
| Anschluss                                                      | Funktion             |              |                           |                               |
| 4x +24V                                                        | Versorgu             | ng für extei | ne Geräte oder S          | Signalgeber (+24V DC)         |
| Test                                                           | Getaktete<br>Signale | e +24V Sp    | annungsversorgu           | ung für sicherheitsgerichtete |
| 4x 0V Bezugspotenzial für externe Geräte oder Signalgeber (GND |                      |              | der Signalgeber (GND, 0V) |                               |

#### Safety

|                  | Anschluss | Funktion                                                            |
|------------------|-----------|---------------------------------------------------------------------|
| 0000000          | INDUS     | Anschluss für induktiven Seilkreis für<br>Sicherheitskontaktleisten |
|                  | Open      | Sicherheitskontaktleiste (8,2kΩ) in AUF-<br>Richtung                |
| INDUS Open Close | Close     | Sicherheitskontaktleiste (8,2kΩ) in ZU-<br>Richtung                 |

Funk

| Radio | Anschluss | Funktion                              |
|-------|-----------|---------------------------------------|
| Ant.  | Radio     | Aufsteckslot für Funkempfänger 868MHz |
| 27    | Ant. 1    | Signalanschluss für die Antenne       |
|       | Ant. 2    | Schirmung für Antenne                 |

### 2.3 Elektrischer Anschluss Power-Board FU (optional)

| X1 |            |      |                |      |     |  |
|----|------------|------|----------------|------|-----|--|
|    | Temp Motor |      | Temp Motor GND |      | ١D  |  |
|    | Temp Ext.  |      |                | G    | ١D  |  |
|    | +V         | oder |                | oder | GND |  |
|    | Α          | Enci |                | Enci | В   |  |
|    | +24V       |      |                | G    | ١D  |  |
|    | CAN +      |      |                | CA   | N + |  |
|    | CAN H      |      |                | CA   | ΝН  |  |
|    | CAN L      |      |                | CA   | NL  |  |
|    | CA         | N -  |                | CA   | N - |  |

| Anschluss | Bezeichnung                      | Funktion                                                      |
|-----------|----------------------------------|---------------------------------------------------------------|
| X1        | CAN +<br>CAN H<br>CAN L<br>CAN - | Kommunikation mit Controller-Board über CAN<br>(Spannung 24V) |
| X1        | +24V<br>GND                      | Spannungsversorgung für externe Geräte (24V)                  |
| X1        | +V<br>GND<br>A<br>B              | Anschluss Drehgeber<br>(Spannung 24V)                         |
| X1        | Temp Ext.<br>GND                 | Messwert externer Temperatursensor                            |
| X1        | Temp Motor<br>GND                | Schalter Motorübertemperatur (NC)                             |

| X2 (Motor) |       |  |   |
|------------|-------|--|---|
| PE         | W V U |  | U |
| 1 2 3 4    |       |  |   |

| Anschluss | Bezeichnung | Funktion       |
|-----------|-------------|----------------|
| X2:01     | PE          | Motoranschluss |
| X2:02     | W           |                |
| X2:03     | V           |                |
| X2:04     | U           |                |

| X2<br>(Cho | pper) |
|------------|-------|
| +          | -     |
| 5          | 6     |

| Anschluss | Bezeichnung | Funktion                |
|-----------|-------------|-------------------------|
| X2:05     | +           | Anschluss Brems-Chopper |
| X2:06     | -           |                         |

| X2 (Brake / Magnet) |   |    |     |    |
|---------------------|---|----|-----|----|
|                     |   | NC | СОМ | NO |
| 8                   | 9 | 10 | 11  | 12 |

| Anschluss | Bezeichnung  | Funktion                  |
|-----------|--------------|---------------------------|
| X2:8      | Hilfskontakt | Anschluss Bremse / Magnet |
| X2:9      | Hilfskontakt | (Hilfskontakt optional)   |
| X2:10     | NC           |                           |
| X2:11     | COM          |                           |
| X2:12     | NO           |                           |

| X2 (AC IN Fuses) |    |  |
|------------------|----|--|
| Ν                | L  |  |
| 13               | 14 |  |

| Anschluss | Bezeichnung | Funktion                                    |
|-----------|-------------|---------------------------------------------|
| X2:13     | Ν           | Absicherung Versorgung Netzspannung (AC IN) |
| X2:14     | L           |                                             |

| X2 (AC OUT/IN) |    |    |    |       |    |
|----------------|----|----|----|-------|----|
| AC OUT         |    |    |    | AC IN |    |
| Ľ              | N' | PE | L  | Ν     | PE |
| 15             | 16 | 17 | 18 | 19    | 20 |

| Anschluss | Bezeichnung | Funktion                                                |
|-----------|-------------|---------------------------------------------------------|
| X2:15     | L'          | Anschluss Netzspannung für externe Komponenten (AC OUT) |
| X2:16     | Nʻ          |                                                         |
| X2:17     | PE          |                                                         |
| X2:18     | L           | Anschluss Versorgung Netzspannung (AC IN)               |
| X2:19     | Ν           |                                                         |
| X2:20     | PE          |                                                         |

### 2.4 Bedien- und Anzeigenelemente

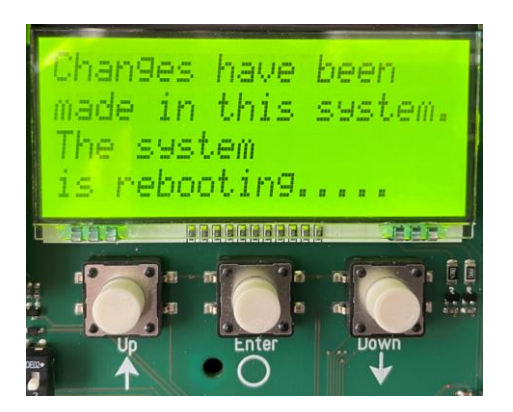

Die Bedienung direkt an der Steuerung erfolgt über die drei Tasten unterhalb des LC-Displays (UP, ENTER, DOWN).

Die Funktion der Bedienelemente wird auf dem LC-Display angezeigt.

| Tastenbezeichnung          | UP   | ENTER | DOWN  |
|----------------------------|------|-------|-------|
| Start Inbetriebnahme       | MENU | ENTER |       |
| Einstellungen Mehr/Weniger | (+)  | SAVE  | (-)   |
| Einstellungen Ja/Nein      | YES  |       | NO    |
| Kontrollfahrt              | OP   | ENTER | CL    |
| Bestätigung                |      | ENTER |       |
| Lernfahrt                  | OPEN | SAVE  | CLOSE |
| Referenzfahrt              | OPEN | STOP  | CLOSE |

#### Statusanzeige LED\_CPU, LED\_PER, LED\_PWR, *LED\_BKP (optional)*

| LED aus              | Fehlende Spannungsversorgung; Komponente defekt            |
|----------------------|------------------------------------------------------------|
| Blau blinkt          | Initialisierung Mikrocontroller und interne Funktionen     |
| Grün blinkt          | Komponente betriebsbereit (CPU oder PER oder PWR)          |
| Grün blinkt synchron | System betriebsbereit (CPU und PER und PWR, ggf. auch BKP) |
| Rot blinkt           | Interner Software-Fehler aufgetreten                       |

#### Hintergrundbeleuchtung des Displays

| Rot blinkt  | Fehler aufgetreten. Fehlercode steht im Display      |
|-------------|------------------------------------------------------|
| Rot an      | Nicht fahrbereit (zum Beispiel Nothalt, Safety Stop) |
| Grün an     | Fahrbereit                                           |
| Grün blinkt | Eingeschränkt fahrbereit (Sicherheit ist ausgelöst)  |

### 3 Anschluss- und Funktionsbeschreibung

#### 3.1 Bestimmungsgemäße Verwendung

Die Steuerung kann ihre sicherheitsrelevante Aufgabe nur erfüllen, wenn sie bestimmungsgemäß eingesetzt wird.

Die Steuerung ist ausgelegt für die Anwendung an Toranlagen entsprechend der Norm EN 13241-1.

An den nachfolgend aufgeführten Ausnahmen von Toranlagen darf die Steuerung **nicht** eingesetzt werden:

- Dock- und Schleusentore
- Aufzugstüren
- Fahrzeugtüren
- Hauptsächlich für die Tierhaltung verwendete Tore
- Textile Theatervorhänge
- Gefährliche Maschinen, die keine Tore oder Schranken sind.

Ein anderer oder darüber hinaus gehender Einsatz ist nicht bestimmungsgemäß. Für Schäden, die aus nicht bestimmungsgemäßen Verwendungen entstehen, übernimmt der Hersteller keine Haftung.

Der Einsatz bei Sonderanwendungen bedarf einer Freigabe des Herstellers.

# GEFAHR!

Wird bei einem Vertikaltor zur Absicherung der Schließkante nur ein Lichtgitter und keine Schaltleiste verwendet, so muss beachtet werden, dass oberhalb des Lichtgitters keine Hinderniserkennung erfolgt und eine Torbewegung nicht gestoppt wird. Wird ein Hindernis in den Torlaufweg bewegt, dass sich möglicherweise oberhalb des Lichtgitters befindet, so muss der Betreiber die automatische Torbewegung abschalten.

#### 3.2 Technische Merkmale

Die Steuerung DRICO slife ist eine elektronische Steuereinheit mit Sicherheitsfunktionalität. Sie dient als Steuerung zum Betrieb von elektrisch betriebenen Türen, Schiebetoren, Sektionaltoren, Roll- und Gittertoren, Dreh- und Falttoren im industriellen Umfeld. Sie enthält einen Frequenzumrichter und Elektronik zur stufenlosen Ansteuerung eines Drehstrommotors mit bis zu 4A bzw. 10A an einem einphasigen Stromnetz. Der Frequenzumrichter bietet die Möglichkeit von sanftem Anlauf und Abbremsen des Tores, sowie die Möglichkeit verschiedener Geschwindigkeiten. Die vom Umrichter ausgegebene maximale Frequenz ist auf 100 Hz begrenzt.

Die Steuerung hat folgende Eigenschaften:

- Autokonfiguration und umfangreiche Voreinstellungen für Standard-Toranlagen
- Steuerbare Ausgangsspannung und Frequenz für den angeschlossenen Drehstrom Motor
- Umfangreiches Parametriersystem
- parametrierbare Eingänge für OPEN, STOP, CLOSE, Toggle (AUF, STOP, ZU, STOP), TeilAUF, NotHALT, Endschalter
- parametrierbare Ausgangsrelais (Schließer) für Blinklicht, Position OPEN und Position CLOSE
- parametrierbare Ausgangsrelais (Wechsler) für Ampel und Fördertechnik
- Anschlüsse für Sicherheitskontaktleisten (8.2 kΩ) in AUF und ZU Richtung
- Eingänge für die Auswertung der mitfahrenden Sicherheitskontaktleisten
- Drehzahl- und Drehrichtungserkennung des Motors sowie virtuelle Torpositionserkennung über Inkrementalgeber an der Motorwelle
- Positionsbestimmung des Tores durch Endschalter und Referenzfahrt
- Separater Eingang für eine Lichtschranke, Lichtgitter oder Ähnliches
- 4-Zeiligen LC-Display zur Diagnoseanzeige und umfangreichen Parametrierung mittels Menüführung

- Einfache Bedienung und Konfiguration über 3 Tasten
- Echtzeituhr zur zeitgenauen Fehler-/Ereignisanalyse und für kalendergesteuerte Torfunktionen
- Temperatursensoren auf der Leistungs- und Steuerungselektronik
- Optionaler, aufsteckbarer Funkempfänger für Funkhandsender zur Fernbedienung des Tores

Die Steuerung ist erst in der verwendungsfertigen Toranlage voll funktionsfähig. Erforderlich sind hierzu weitere externe Komponenten wie z.B.:

- Antrieb (Elektromotor und Getriebe)
- Befehlseingabe-Einrichtungen (Schalter, Taster, Schleifendetektoren)
- Signaleinrichtungen (Blinkleuchten, Hupen, Statusanzeigen)
- Sensorelemente (Sicherheitsleisten, Lichtschranken)

Diese gehören nicht zum Lieferumfang der Steuerung.

ASO

### 3.3 Betriebsarten

Die Software des Steuerungscontrollers ist in einzelne Funktionsmodule untergliedert und stellt sich für den Benutzer in drei möglichen Betriebsarten (Totmannbetrieb, Automatikbetrieb und Notfallbetrieb) dar:

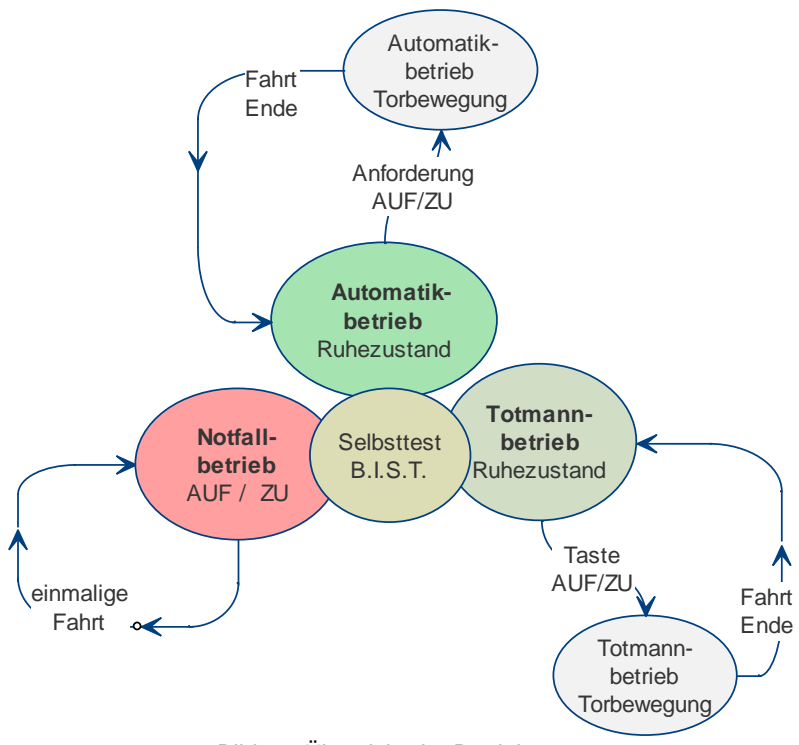

Bild 1 – Übersicht der Betriebsarten

### 3.3.1 Betriebsarten

Die Software der Steuerung ist in einzelne Funktionsmodule untergliedert und stellt sich für den Benutzer in drei möglichen Betriebsarten (Totmannbetrieb, Automatikbetrieb und Notfallbetrieb) dar.

### 3.3.2 Totmannbetrieb

Die Torsteuerung kann mit eingeschränktem Komfort im Totmannbetrieb verwendet werden. Im Totmannbetrieb kann das Tor nur mit den speziell an den Eingängen, die für Totmannbetrieb definiert sind, angeschlossenen AUF- und ZU-Tasten bewegt werden. Das Tor benötigt für diese Betriebsart keine Sicherheitskontaktleisten. Das Tor fährt nur so lange, wie die AUF- oder ZU-Taste betätigt wird. Ein Totmannbetrieb ist nur zulässig, wenn der Bediener vollen Sichtkontakt auf die Toranlage hat und diese ungefährdet für sich und andere Personen bedienen kann.

### 3.3.3 Referenzfahrt

Sollte die erste Fahrt nach Neustart der Steuerung nicht erfolgreich verlaufen (z.B. auffahren auf mechanische Endlage nach auskuppeln des Motors), wechselt die Steuerung in diese Betriebsart.

Da die Position des Tores noch nicht bekannt ist, muss diese über eine Referenz einmal erkannt werden. Dazu kann eine feste Endlage (z.B. mechanische Endlagen oder Endschalter) automatisch angefahren werden. Sollte keine feste Endlage vorhanden sein, kann mit den dafür freigegebenen Auf/Zu Eingängen oder den Displaytasten eine Endlage angefahren und dann durch gleichzeitiges Drücken von Stopp sowie der Taste für die Richtung die Endlage festgelegt werden.

Danach wechselt die Steuerung in die eingestellte Betriebsart.

Bei vollständig eingerichteter Sicherheit wird die Steuerung normalerweise in diesem Modus, der Aktivierung mit automatischer Selbsthaltung, betrieben. Nur im Automatikbetrieb stehen alle Komfort-Funktionen der Steuerung dem Nutzer zur Verfügung. Hier ist die volle Sicherheit des Tores bei aktivierten Sicherheitseinrichtungen gewährleistet. Das Tor fährt in dieser Betriebsart mit seiner maximal eingestellten Geschwindigkeit. Im Automatikbetrieb kann eine Fahrt des Tores initiiert werden durch:

- Totmann Taster / Schlüsseltaster (AUF oder ZU)
- Impuls-Befehlsgeber (AUF, TeilAUF oder ZU)
- Impuls-Taster mit TOGGLE Funktion (AUF, STOPP, ZU, STOPP)
- Kommandos über die Funkfernbedienung (sofern diese vorher eingelernt wurde)
- Kommandos über die eingebaute Uhr und den parametrierten Kalender

Jeder Fahrbefehl führt zur Ausführung der kompletten, angewählten Aktion (Tor öffnen, Tor schließen, Personendurchgang etc.). Jede Aktion wird sofort durch einen Stoppbefehl oder ein Signal der Sicherheitseinrichtungen beendet. Die Aktivierung einer Sicherheitskontaktleiste während einer Torbewegung führt zu einem unmittelbaren Reversieren des Tores. Auch ein Unterbrechen der Lichtschranke während des Schließvorgangs führt zu einem sofortigen Anhalten und automatischen Öffnen des Tores. Ein Fahrbefehl in die Gegenrichtung zur aktuell ausgeführten Fahrt bremst das Tor sanft ab und lässt es danach in die Gegenrichtung fahren.

Automatikbetrieb bei unvollständiger Einrichtung: Wenn das Tor noch nicht vollständig eingerichtet worden ist, bzw. die Referenzfahrt der Steuerung noch nicht abgeschlossen ist, läuft die Steuerung in einem speziellen Sicherheitsmodus (Beispiel: Die Endlagen des Tores sind noch nicht festgelegt und/oder bei der Referenzfahrt noch nicht beide erkannt worden). Das Tor fährt dann nur mit langsamerer Geschwindigkeit. Erst nach der Messfahrt mit langsamer Geschwindigkeit wird auf die Automatikgeschwindigkeit umgeschaltet. Auch wenn die Steuerung elektrisch spannungslos war, fährt das Tor das erste Mal nur mit langsamer Geschwindigkeit, bis beide Endlagen erreicht wurden. Danach wird auf die volle Automatikgeschwindigkeit umgeschaltet. Dieses Verhalten verhindert ein versehentliches zu schnelles Fahren in die Endlagen des Tores (zum Beispiel nach mechanischem Auskuppeln des Motors).

#### 3.3.5 Notfallbetrieb

Aus dem Automatikbetrieb kann die Torsteuerung selbsttätig in den Notfallbetrieb wechseln. Dieser automatische Wechsel kann nur durch ein Eingangs-Signal "Notfall Auf" oder "Notfall Zu", das von einer Brandmeldezentrale aus gesetzt wird, erfolgen. In dieser Betriebsart wird nur die eine angeforderte Fahrt (AUF oder ZU, je nach Parametrierung) in langsamer Geschwindigkeit durchgeführt. Während dieser Fahrt sind die Sicherheitseinrichtungen aktiviert. Die Fahrt kann durch Drücken und Halten der STOPP-Taste oder das Ansprechen einer Sicherheitseinrichtung unterbrochen werden. Nach Wegfall dieser Unterbrechung fährt das Tor sofort weiter.

Ein statisch anliegendes Signal AUF oder TEIL-AUF wird von der Steuerung in dieser Betriebsart ignoriert. Beim Programmstart (z.B. Einschaltvorgang der Steuerung) wird ein statisch anliegendes Eingangs-Signal "Notfall" nicht ausgeführt, um Unfälle durch versehentlich falsch beschaltete Eingänge zu vermeiden.

#### 3.3.6 Ändern der Betriebsart

Die Steuerung, die im Regelfall im Automatikbetrieb läuft, kann gezielt in den Totmannbetrieb umgeschaltet werden. Das Tor lässt sich danach nur noch mit den angeschlossenen Totmanntasten ansteuern. Der Motor läuft nur so lange, wie die entsprechende Taste gedrückt bleibt. Alle Sicherheitseinrichtungen (Kontaktleisten und Lichtschranken) werden dabei von der Steuerung ignoriert. Die Verantwortung für den sicheren Betrieb liegt dabei beim Benutzer.

#### 3.3.7 Automatischer Wechsel der Betriebsarten

Aus dem Automatikbetrieb kann die Torsteuerung in den Notfallbetrieb wechseln, wenn die Parametrierung dies zulässt und die Steuerung ein entsprechendes "Notfall"-Signal von einer Brandmeldezentrale erkennt. Dann wird bis zu einem Neustart der Steuerung nur diese Betriebsart ausgeführt. Der Neustart wird automatisch ausgeführt, wenn das "Notfall"-Signal zurückgesetzt wird (nicht mehr aktiv ist) und die angestrebte Torposition (je nach Vordefinition AUF oder ZU [Parameter Nr. 76]) erreicht ist. Mit dem Neustart kehrt die Steuerung wieder in den Automatikbetrieb zurück und wartet auf den ersten Fahrbefehl durch einen speziellen Taster in der Nähe des Tores.

Bei Ausfall von elektronischen Sicherheitseinrichtungen am Tor (z.B. defekte Lichtschranke oder Sicherheitsleiste) kann die Steuerung selbsttätig aus dem Automatikbetrieb in den Totmannbetrieb wechseln. Dieser automatische Wechsel erfolgt nur für die eine gestartete Motorbewegung und nur bei dauerhafter Betätigung der für den Totmannbetrieb vorgesehenen Taster. Danach nimmt die Steuerung wieder den Automatikbetrieb auf, kann aber bei erneutem oder anhaltendem Defekt bei der nächsten Fahrt wieder in den Totmannbetrieb wechseln.

Ein Wechsel zwischen den Betriebsarten ist in folgende Richtungen möglich:

- Automatikbetrieb → Totmannbetrieb
  - Totmannbetrieb  $\rightarrow$  Automatikbetrieb (wenn die Sicherheit wieder gegeben ist)
- Automatikbetrieb → Notfallbetrieb

.

• Notfallbetrieb  $\rightarrow$  Automatikbetrieb (wenn kein Notfall-Signal mehr aktiv ist)

#### 3.4 Menübedienung

Die Anzeige für die Menübedienung erfolgt auf dem vierzeiligen LC-Display. Die Bedienung für das Menü erfolgt über die drei Tasten unterhalb des LC-Displays (UP, ENTER, DOWN).

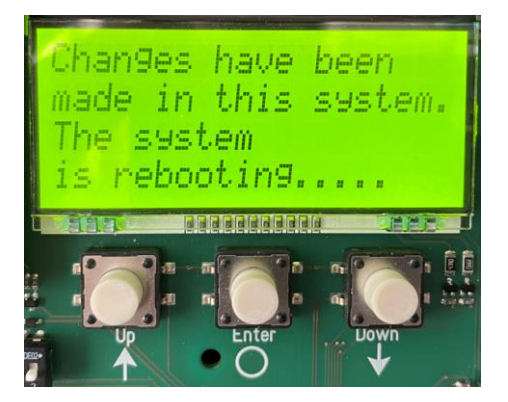

Die Menübedienung wird durch langes Drücken (2s) der Taste ENTER erreicht. Mit den Tasten UP und DOWN wird der Cursor des Menüs hoch bzw. runter navigiert. Mit der Taste ENTER können die einzelnen Menüpunkte ausgewählt werden. Durch langes gleichzeitiges Drücken (2s) der Tasten UP und DOWN wird die Menübedienung verlassen. Gab es Änderungen, erscheint ein Hinweis dazu. Die Änderungen können dann übernommen oder verworfen werden.

#### 3.4.1 Menüsystem

Das Menüsystem ähnelt einem DOS-Aufbau mit einer systematischen Nummerierung. Über eine Schnellauswahl lässt sich so jeder Menüpunkt mit wenigen Tastendrucken aufrufen bzw. bearbeiten (sofern falls nötig vorher ein Passwort eingegeben wurde).

Ebene 2

| Liste | der Menüpunkte |    |                   |
|-------|----------------|----|-------------------|
| Ebe   | Ebene 0        |    | ene 1             |
|       |                |    |                   |
| 00    | Information    | 00 | Zurück            |
|       |                | 01 | PER Master Status |
|       |                |    | PER Slave Status  |
|       |                | 03 | SKL Master Status |
|       |                | 04 | SKL Slave Status  |
|       |                | 05 | System Log        |
|       |                |    |                   |

#### Menü-Übersicht 3.4.2

| 00 | Information  | 00 | Zurück            |    |                               |
|----|--------------|----|-------------------|----|-------------------------------|
|    |              | 01 | PER Master Status |    |                               |
|    |              | 02 | PER Slave Status  |    |                               |
|    |              | 03 | SKL Master Status |    |                               |
|    |              | 04 | SKL Slave Status  |    |                               |
|    |              | 05 | System Log        | 00 | Zurück                        |
|    |              |    |                   | 01 | Log anzeigen                  |
|    |              |    |                   | 02 | Log löschen                   |
|    |              |    |                   |    |                               |
|    |              | 06 | Wartung           | 00 | Zurück                        |
|    |              |    |                   | 01 | Wartungszähler anzeigen       |
|    |              |    |                   | 02 | Verbleibende Zyklen           |
|    |              |    |                   | 03 | Verbleibende Zeit             |
|    |              |    |                   | 04 | Wartung zurücksetzen          |
|    |              |    |                   | 05 | Zyklen bis Wartung einstellen |
|    |              |    |                   | 06 | Zeit bis Wartung einstellen   |
|    |              |    |                   |    |                               |
|    |              | 08 | Firmwareversionen |    |                               |
|    |              |    |                   |    |                               |
| 01 | Installation | 00 | Zurück            |    |                               |

| 01 | Tor        | 00 | Zurück                    |
|----|------------|----|---------------------------|
|    |            | 01 | Teil-Auf Position setzen  |
|    |            | 02 | Kurz Reversier Distanz    |
|    |            | 03 | Dist. Langsamfahrt v. Zu  |
|    |            | 04 | Dist. Langsamfahrt v. Auf |
|    |            | 05 | M/S Syncron Auswahl       |
|    |            | 06 | Betriebsart               |
|    |            |    |                           |
| 02 | Motor      | 00 | Zurück                    |
|    |            | 01 | Schlupferkennung          |
|    |            | 02 | Geschwindigkeit Vorwahl   |
|    |            | 03 | Power Offset              |
|    |            | 04 | Boost Spannung            |
|    |            | 05 | Nennspannung              |
|    |            | 07 | Nennfrequenz              |
|    |            | 08 | Nenndrehzahl              |
|    |            | 09 | Encoder Auswahl           |
|    |            | 10 | Incremente pro Umdrehung  |
|    |            |    |                           |
| 03 | Timer      | 00 | Zurück                    |
|    |            | 01 | Auto Close Auf            |
|    |            | 02 | Auto Close Teil-Auf       |
|    |            | 03 | Auto Close Undefiniert    |
|    |            | 04 | Auto Close Verkürzt       |
|    |            | 05 | Vorwarnung aktivieren     |
|    |            | 06 | Hoflicht Abschaltzeit     |
|    |            | 07 | Ampel Abschaltzeit        |
|    |            |    |                           |
| 04 | PER Master | 00 | Zurück                    |
|    |            | 01 | SKL Open                  |
|    |            | 02 | SKL Close                 |
|    |            | 03 | ISK Open                  |
|    |            | 04 | ISK Close                 |
|    |            | 05 | IN 1                      |
|    |            | 06 | IN 2                      |
|    |            | 07 | IN 3                      |
|    |            | 08 | IN 4                      |
|    |            | 09 | IN 5                      |
|    |            | 10 | IN 6                      |
|    |            | 11 | IN 7                      |
|    |            | 12 | IN 8                      |
|    |            | 13 | IN 9                      |
|    |            | 14 | IN 10                     |
|    |            | 15 | IN 11                     |
|    |            | 16 | Rel 1                     |
|    |            | 17 | Rel 2                     |
|    |            | 18 | Rel 3                     |

|    |                 | 19 | Rel 4                   |
|----|-----------------|----|-------------------------|
|    |                 | 20 | Rel 5                   |
|    |                 |    |                         |
| 05 | PER Slave       | 00 | Zurück                  |
|    |                 | 01 | SKL Open                |
|    |                 | 02 | SKL Close               |
|    |                 | 03 | ISK Open                |
|    |                 | 04 | ISK Close               |
|    |                 | 05 | IN 1                    |
|    |                 | 06 | IN 2                    |
|    |                 | 07 | IN 3                    |
|    |                 | 08 | IN 4                    |
|    |                 | 09 | IN 5                    |
|    |                 | 10 | IN 6                    |
|    |                 | 11 | IN 7                    |
|    |                 | 12 | IN 8                    |
|    |                 | 12 |                         |
|    |                 | 13 | IN 10                   |
|    |                 | 14 | IN 10                   |
|    |                 | 15 |                         |
|    |                 | 10 |                         |
|    |                 | 17 |                         |
|    |                 | 18 | Rel 3                   |
|    |                 | 19 | Rel 4                   |
|    |                 | 20 | Rel 5                   |
|    |                 |    |                         |
| 06 | Funk            | 00 |                         |
|    |                 | 01 | Funk aktiv?             |
|    |                 | 02 | Anzahl angelernt        |
|    |                 | 03 | Toggle anlernen         |
|    |                 | 04 | Auf anlernen            |
|    |                 | 05 | Zu anlernen             |
|    |                 | 06 | Stopp anlernen          |
|    |                 | 07 | Teil-Auf anlernen       |
|    |                 | 08 | Taste löschen           |
|    |                 | 09 | Alles löschen           |
|    |                 |    |                         |
| 07 | Datum & Uhrzeit | 00 | Zurück                  |
|    |                 | 01 | Datum ändern            |
|    |                 | 02 | Uhrzeit ändern          |
|    |                 | 03 | Automatische Sommerzeit |
|    |                 | 04 | Manuelle Sommerzeit     |
|    |                 |    |                         |
| 07 | Kalender        | 00 | Zurück                  |
|    |                 | 01 | Kalender aktiv?         |
|    |                 | 02 | Wochenkalender Liste    |
|    |                 | 03 | Jahreskalender Liste    |
|    |                 | 04 | Wochenkalender Konfig.  |

|    |                |    |                    | 05 | Jahreskalender Konfig. |
|----|----------------|----|--------------------|----|------------------------|
|    |                |    |                    |    |                        |
|    |                | 09 | Neue Referenzfahrt |    |                        |
|    |                | 10 | Neue Lernfahrt     |    |                        |
|    |                | 11 | Parameter sichern  |    |                        |
|    |                | 12 | Parameter laden    |    |                        |
|    |                | 13 | Werkseinstellungen |    |                        |
|    |                |    |                    |    |                        |
| 03 | Password       |    |                    |    |                        |
|    |                |    |                    |    |                        |
| 04 | Sprache        | 00 | Zurück             |    |                        |
|    |                | 01 | Englisch           |    |                        |
|    |                | 02 | Deutsch            |    |                        |
|    |                | 03 | Französisch        |    |                        |
|    |                | 04 | Niederländisch     |    |                        |
|    |                |    |                    |    |                        |
| 05 | Schnellauswahl |    |                    |    |                        |
|    |                |    |                    |    |                        |
| 06 | Neustart       |    |                    |    |                        |
|    |                |    |                    |    |                        |

#### 3.4.3 Landessprache einstellen

Die Sprache der Steuerung kann im Menüpunkt 4 geändert werden. Die Sprachtabellen befinden sich noch in der Entwicklung, daher ist das Menü aktuell nur in englischer Sprache gut nutzbar. Weitere Sprachen werden sich später über ein Update implementieren lassen.

Dabei werden lediglich die Texte geändert. Die Nummerierung, sowie die internen Parameter, Funktionen und Einstellungen bleiben unverändert.

#### 3.5 Anzeigenfunktionen

#### 3.5.1 Betriebsartendarstellung

Auf der Übersichtsseite werden folgenden Informationen dargestellt:

| Betriebsart                                                         |
|---------------------------------------------------------------------|
| Torposition / Toraktion                                             |
| Meldungen (z.B. Stopp aktiv)                                        |
| Datum und Uhrzeit (rechtsbündig Meldung Kalender Dauerbefehl aktiv) |

#### 3.5.2 Sensordarstellung

Die Sensoren sowie Ein- und Ausgänge können über den jeweiligen Menüpunkt ausgelesen werden. Zusätzlich taucht eine ausgelöste Sicherheitseinrichtung direkt als Hinweis auf der Übersichtsseite im Display auf.

#### 3.5.3 Passworteingabe

Um höhere Rechte zu erlangen und gewisse Einstellungen zu erreichen, muss ein Passwort eingegeben werden.

Bei Aufruf der Funktion wird ein 4-stelliger Code angezeigt, mit dem eine berechtigte Person ein zeitlich begrenztes Passwort generieren kann. Das mittgeteilte Passwort muss dann in der Steuerung eingegeben werden, um den Zugriff freizuschalten.

Da in die Passwortgenerierung auch das aktuelle Datum einfließt, muss sichergestellt sein, dass ein aktuelles Datum eingestellt ist.

#### 3.5.4 Fehler- / Ereignisdarstellung

Im Display werden Informationen über einige Fehlermeldungen und besondere Ereignisse der Steuerung bzw. des Tores proaktiv angezeigt, ohne dass der Bediener erst im Diagnosemenü oder der Sensordarstellung nachblättern muss.

Wie funktioniert diese proaktive Anzeige?

Diese Einblendung der Ereignisse im Display erfolgt nur auf dem Übersichtsbildschirm während der Betriebsartendarstellung. Während der Sensordarstellung oder in der Menüanzeige ist die Ereignis- und Fehlereinblendung nicht aktiv. Sind mehrere Ereignisse gleichzeitig aktiv, so werden sie nacheinander angezeigt.

Die angezeigten Meldungen beziehen sich auf den Abschnitt Fehlersystem in Kapitel 9.1 dieses Dokuments.

Beispiele für die proaktive Einblendung

- Wird eine Sicherheitskontaktleiste ausgelöst, wird diese Information im Display angezeigt.
- Tritt ein Fehler auf, der keine weiter Ansteuerung des Motors zulässt, wechselt die Steuerung in den Fehler Zustand und zeigt den zuletzt aufgetretenen Fehler in Display an.

#### 3.6 Funkempfänger und Antenne

Ein optionaler Funkempfänger sowie eine entsprechende Antenne können auf der Steuerkarte angeschlossen werden.

#### 3.6.1 Funk aktivieren

Der Funk ist standardmäßig deaktiviert und muss einmalig mit einem Passwort aktiviert werden.

#### 3.6.2 Unterstützte Handsender

- Cardin Handsender 868MHz FM.

#### 3.6.3 Speicherplätze

Es sind 150 Speicherplätze vorhanden, diese können jeweils einen kompletten Standard-Handsender oder eine Taste speichern.

#### 3.6.4 Tastenfunktion einlernen

Das Einlernen einzelner Tastenfunktionen eines Senders kann mit den folgenden Unterpunkten durchgeführt werden:

Taste als AUF-Funktion lernen

Taste als ZU-Funktion lernen

Taste als STOPP-Funktion lernen

Taste als TEIL-AUF-Funktion lernen

Taste als TOGGLE-Funktion lernen

Nach der Auswahl hat der Benutzer 20 Sekunden Zeit die entsprechende Taste auf dem Handsender zu drücken.

Mit Erkennen des Senders wird eine Speicherplatzposition in der Steuerung belegt, auf der die Tastenfunktionen hinterlegt wird. In der Anzeige erscheint für 2 Sekunden eine Bestätigung "success", danach springt das System automatisch zurück in das Menü.

Erkennt das Programm innerhalb von 20 Sekunden nach Aktivierung des Einlernvorgangs keinen gültigen Code mehr, oder wird versucht eine bereits angelernte Taste erneut anzulernen, so erscheint in der Anzeige für 2 Sekunden eine Meldung "failed" bevor in das Menü zurückgesprungen wird.

Danach können durch erneutes Auswählen des Unterpunktes weitere Tasten angelernt werden.

#### 3.6.5 Sender löschen

Nach der Auswahl hat der Benutzer 20 Sekunden Zeit die entsprechende Taste oder im Falle eines Standard-Handsenders eine beliebige Taste auf dem Handsender zu drücken.

Mit Erkennen des Senders wird die Speicherplatzposition in der Steuerung gelöscht. In der Anzeige erscheint für 2 Sekunden eine Bestätigung "success", danach springt das System automatisch zurück in das Menü.

Erkennt das Programm innerhalb von 20 Sekunden nach Aktivierung des Einlernvorgangs keinen gültigen Code mehr, oder wird versucht eine unbekannte Taste, einen unbekannten Handsender zu löschen, so erscheint in der Anzeige für 2 Sekunden eine Meldung "failed" bevor in das Menü zurückgesprungen wird.

Danach können durch erneutes Auswählen des Unterpunktes weitere Handsender gelöscht werden.

#### 3.6.6 Alle Sender löschen

Es werden dazu weder die entsprechenden Sender noch einen Funkempfänger benötigt. Nach Aufruf dieses Menüpunktes ist die Fernbedienung des Tores durch Funkhandsender bis zum nächsten Einlernvorgang nicht mehr möglich.

#### 3.7 Eingebaute Echtzeituhr

Mit Hilfe des in der Steuerung eingebauten Uhrenbausteins können zeitgenaue, automatisch ablaufende Bewegungen des Tores eingestellt werden. Das Datum und die Uhrzeit werden auch bei stromloser Steuerung über mehrere Wochen aktuell gehalten.

#### 3.7.1 Uhr einstellen

Die interne Uhr der Steuerung wird ab Werk gestellt. Sollte diese Zeit trotzdem einmal von der realen, lokalen Zeit abweichen, kann die hier angepasst werden.

#### 3.7.2 Sommerzeit

Es erfolgt eine automatische Sommerzeitumschaltung nach den Regeln der EU-Mitgliedsstaaten. Danach wird am letzten Sonntag im März um 2:00 Uhr die Zeit um eine Stunde vorgestellt und am letzten Sonntag im Oktober um 3:00 Uhr um eine Stunde zurückgestellt.

Diese Funktion ist standardmäßig aktiviert.

Im Punkt "Manuelle Sommerzeit" kann die Sommerzeit manuell aktiviert oder deaktiviert werden.

#### 3.8 Kalenderfunktionen

In der Automatikbetriebsart ist mit den Kalenderfunktionen die Steuerung in der Lage das Verhalten des Tores zu bestimmten Zeiten unterschiedlich zu beeinflussen.

Es steht eine Anzahl Kommandos für Toraktionen zur Verfügung, die zu genau definierten Zeiten gezielt aufgerufen werden können. Die Zeiten und Kommandos können sich für die sieben Wochentage im wöchentlichen Rhythmus wiederholen.

Durch einen Jahreskalender mit höherer Ausführungspriorität (z.B. für Feiertage oder Ferien) ist es aber auch möglich, diesen wöchentlich wiederkehrenden Zeitablauf mit anderen Zeit- und Kommando-Kombinationen zu überlagern. Das Verhalten des Tors kann so individuell mit den Eintragungen im Kalender automatisch vordefiniert werden.

Es können bis zu 20 Einträge pro Tag im Wochenkalender eingetragen werden. Im Jahreskalender sind es maximal 40 Einträge.

Beim Wechsel in den Automatikmodus wird der Wochenkalender und auch der Jahreskalender rückwirkend für eine Woche durchsucht. Dabei wird der letzte gefunden Befehl erneut ausgeführt.

| ID | Kommando              | Bedeutung                                                                |  |
|----|-----------------------|--------------------------------------------------------------------------|--|
| 00 | Keins                 |                                                                          |  |
| 01 | Auf                   | Tor fährt Auf                                                            |  |
| 02 | Zu                    | Tor fährt Zu                                                             |  |
| 03 | Teil-Auf              | Tor fährt Teil-Auf                                                       |  |
| 04 | Auf Halten Start      | Tor wird Auf gehalton (zufahran nicht möglich)                           |  |
| 05 | Auf Halten Ende       | for wird Aufgenalten (zurählen flicht flioglich)                         |  |
| 06 | Zu Halten Start       | for wird Zu gehalten (auffahren nicht möglich)                           |  |
| 07 | Zu Halten Ende        | for wird zu genalten (aufanien nicht möglich)                            |  |
| 08 | Teil-Auf Halten Start | Tor wird Toil Auf gebalton (Tor fährt nur zwischen Toil Auf und Auf)     |  |
| 09 | Teil-Auf Halten Ende  | Tor wird Teil-Adi genalteri (Tor failit fidi Zwischen Teil-Adi dild Adi) |  |
| 10 | Timer Aktivieren      | Automatischen Zulauftimer deaktivieren                                   |  |
| 11 | Timer Deaktivieren    |                                                                          |  |
| 12 | Verschließen Start    | Tor wird verschlossen, wenn Zu (kann nur mit berechtigtem Eingang        |  |
| 13 | Verschließen Ende     | "Verriegelung Auf" geöffnet werden)                                      |  |
| 14 | Funk Deaktivieren     | Rodionung über Funk deaktivieren                                         |  |
| 15 | Funk Aktivieren       |                                                                          |  |

#### Mögliche Funktionen des Kalenders (Aktionen, die die Steuerung per Kalender ausführen kann)

#### 3.8.1 Aktivierung des Kalenders

Der Kalender ist standardmäßig deaktiviert und muss einmalig mit einem Passwort aktiviert werden.

#### 3.8.2 Menü-Auswahl der Kalendertypen

Folgende Menü-Punkte verwalten den Wochenkalender:

- Wochenliste (Anzeige der Einträge nach Wochentag sortiert)
- Wochenkonfig (Konfiguration entsprechend der Auswahl einer Bediener-Aktion)

Folgende Menü-Punkte verwalten den Jahreskalender:

- Jahresliste (Anzeige der Einträge)
- Jahreskonfig (Konfiguration entsprechend der Auswahl einer Bediener-Aktion)

#### 3.8.3 Bediener-Aktionen Wochenkalenders

Eine Übersicht möglicher Benutzer-Aktionen des Wochen-Kalenders im Konfigurations-Modus zeigt untenstehende Tabelle.

| Val | Text im Display | Bedeutung, benötigte Eingabe-Dialoge                                                                                                    |
|-----|-----------------|----------------------------------------------------------------------------------------------------|
| 00  | Keine Aktion    | Keine Aktion                                                                                                    |
| 01  | Hinzufügen      | <ul> <li>Hinzufügen eines einzelnen Eintrags, bestehend aus:</li> <li>Wochentag</li> <li>Uhrzeit (Stunde : Minute)</li> <li>Kommando</li> </ul>                     |
| 02  | Löschen         | Entfernen eines einzelnen Eintrags, bestehend aus:<br>- Wochentag<br>- Uhrzeit (Stunde : Minute)<br>- Kommando                                                      |
| 03  | Zeit löschen    | Entfernen eines oder mehrerer Einträge eines<br>Wochentages zu einer bestimmten Uhrzeit, bestehend<br>aus:<br>- Wochentag<br>- Uhrzeit (Stunde : Minute)            |
| 04  | Löschen bis     | Entfernen aller Einträge eines Wochentages bis zu einer<br>bestimmten Uhrzeit, bestehend aus:<br>- Wochentag<br>- Uhrzeit (Stunde : Minute)                         |
| 05  | Tag löschen     | Entfernen aller Einträge eines Wochentages, benötigt:<br>- Wochentag                                                                                                |
| 06  | Alles Löschen   | Entfernen aller Einträge aller Wochentage                                                                                                    |
| 07  | Tag kopieren    | Kopieren aller Einträge eines Quell-Wochentages (1st) in<br>den Speicher des Ziel-Wochentages (2nd), benötigt:<br>- Quell-Wochentag (1st)<br>- Ziel-Wochentag (2nd) |

Tab.: mögliche Benutzer-Aktionen des Wochen-Kalenders

#### 3.8.4 Bediener-Aktionen Jahreskalenders

Eine Übersicht möglicher Benutzer-Aktionen des Jahres-Kalenders im Konfigurations-Modus zeigt untenstehende Tabelle.

| Val | Text im Display | Bedeutung, benötigte Eingabe-Dialoge                                                                                                    |
|-----|-----------------|----------------------------------------------------------------------------------------------------|
| 00  | Keine Aktion    |                                                                                                    |
| 01  | Hinzufügen      | <ul> <li>Hinzufügen eines einzelnen Eintrags, bestehend aus:</li> <li>Datum (Tag . Monat . Jahr)</li> <li>Uhrzeit (Stunde : Minute)</li> <li>Kommando</li> </ul>                        |
| 02  | Löschen         | <ul> <li>Entfernen eines einzelnen Eintrags, bestehend aus:</li> <li>Datum (Tag . Monat . Jahr)</li> <li>Uhrzeit (Stunde : Minute)</li> <li>Kommando</li> </ul>                         |
| 03  | Zeit löschen    | Entfernen eines oder mehrerer Einträge eines Datums zu<br>einer bestimmten Uhrzeit, bestehend aus:<br>- Datum (Tag . Monat . Jahr)<br>- Uhrzeit (Stunde : Minute)                       |
| 04  | Tag löschen     | Entfernen eines bestimmten Datums aus dem<br>Jahreskalender, benötigt:<br>- Datum (Tag . Monat . Jahr)                                                                                  |
| 05  | Löschen bis     | Entfernen aller Einträge des Jahreskalenders bis zu<br>einem bestimmten Datum und einer bestimmten Uhrzeit,<br>benötigt:<br>- Datum (Tag . Monat . Jahr)<br>- Uhrzeit (Stunde : Minute) |
| 06  | Alles löschen   | Entfernen aller Einträge aller Datumseinträge                                                                                                    |
| 07  | Tag Kopieren    | Kopieren aller Einträge eines Quell-Datums (1st) in den<br>Speicherbereich des Ziel-Datums (2nd), benötigt:<br>- Quell-Datum (1st)<br>- Ziel-Datum (2nd)                                |
| 08  | Tag schieben    | Verschieben aller Einträge eines Quell-Datums (1st) in<br>den Speicherbereich des Ziel-Datums (2nd), benötigt:<br>- Quell-Datum (1st)<br>- Ziel-Datum (2nd)                             |

#### 3.8.5 Anzeige Wochenkalender

Im Wochenkalender können für jeden einzelnen Wochentag (Sonntag bis Samstag) jeweils bis zu 20 verschiedene Schaltzeiten und dazugehörende Funktionen (Aktionen des Tores) eingetragen werden. Im Anzeigemodus des Wochenkalenders werden nur die eingetragenen Termine angezeigt, während die leeren Speicherplätze übersprungen werden. Die Wochenkalender Anzeige wird wie folgt aufgerufen:

- Menü: "Installation", "Kalender", "Wochenliste (Tag)" anwählen
- Der nachfolgende Dialog ermöglichen die Darstellung gespeicherter Daten des Wochen-Kalenders, die nach Vorauswahl (des Wochentages) gefiltert werden.

Bei Auswahl von "Wochenliste" werden alle Einträge des Wochenkalenders angezeigt.

Bei Auswahl von "Wochenliste Tag" werden nur die Einträge des gewählten Tages des Wochenkalenders angezeigt.

Der nachfolgende Dialog ermöglicht die Darstellung gespeicherter Daten des Wochen-Kalenders, die nach Vorauswahl (des Wochentages) gefiltert werden.

| Mo |        | Usd:05 | Fre:15 |
|----|--------|--------|--------|
| 01 | 13:43  | Cmd:02 |        |
| 02 | 13:43  | Cmd:05 |        |
| TO | GGLE I | LEAVE  | NEXT   |

Die linke Spalte stellt die Nummerierung dar, die rechte die ID des Kommandos.

Die Taste "Toggle" unterdrückt die Zeitangabe (Nummerierung links bleibt erhalten) und löst die Zahlendarstellung des Kommandos in Text auf. Ein weiterer Tastendruck ("Toggle") stellt die ursprüngliche Darstellung wieder her.

Der Tastendruck "NEXT" stellt die nächste Seite dar.

Der Tastendruck "LEAVE" beendet die Darstellung.

| Mo  |                    | Usd:(   | )5 Fre:15          |
|-----|--------------------|---------|--------------------|
| 01  | C: <mark>CL</mark> | OSE     |                    |
| 02  | C: <mark>HO</mark> | LDCLOSE | E <mark>,</mark> s |
| TOC | GGLE               | LEAVE   | NEXT               |

Hinweis:

Die Summe der Felder "Usd:" und "Fre" muss beim Wochenkalender stets 20 sein. Falls beide Felder den Wert "00" ausweisen, deutet dies auf eine Kommunikationsstörung zur Steuerung hin!

#### 3.8.6 Konfiguration Wochenkalenders

Ablauf:

- 1. Auswahl der Bedieneraktion (Siehe 3.8.3)
- 2. Eingabe der benötigten Informationen für die Aktion z.B. Hinzufügen
  - a. Wochentag
    - b. Uhrzeit
  - c. Kommando
- 3. Zusammenfassung und Bestätigung der Eingabe

#### 3.8.7 Anzeige Jahreskalender

Dem Wochenkalender übergeordnet gibt es in der Steuerung einen Jahreskalender, der insgesamt 40 Einträge für Datum, Schaltzeiten und dazugehörende Aktionen des Tors speichern kann. Sind hier im Jahreskalender für ein bestimmtes Datum Schaltzeiten eingetragen, so werden an dem Tag immer nur diese Einträge bevorzugt verwendet und der Wochenkalender für diesen Tag ignoriert.

Im Anzeigemodus des Jahreskalenders werden nur die eingetragenen Termine angezeigt. Die leeren Speicherplätze werden übersprungen. Die Anzeige des Jahreskalenders wird wie folgt aufgerufen:

• Menü: "Installation", "Kalender", "Jahreskalender" anwählen

Der nachfolgende Dialog ermöglicht die Darstellung gespeicherter Daten des Jahres-Kalenders.

| 01-02  | Usd: | 05 F | re: | 35 |
|--------|------|------|-----|----|
| 02.02. | 2023 | 13:  | 43  | 02 |
| 04.02. | 2023 | 13:  | 44  | 05 |
| TOGGLE | LEA  | AVE  | NE  | XT |

1.Zeile oben links stellt die Nummerierung ("von" – "bis") dar.

Die Taste "Toggle" unterdrückt die Datums- und Zeitangabe (Nummerierung oben bleibt erhalten) und löst die Zahlendarstellung des Kommandos in Text auf. Ein weiterer Tastendruck ("Toggle") stellt die ursprüngliche Darstellung wieder her.

Die linken Spalten stellen Datum und die Schaltzeit dar, die rechte die ID des Kommandos Der Tastendruck "NEXT" stellt die nächste Seite dar.

Der Tastendruck "LEAVE" beendet die Darstellung. Es wird zur Menü-Auswahl "Kalendertypen" (01.09.02) zurückgekehrt.

| 01-0              | 2 Us | d:05  | Fre: | 35 |
|-------------------|------|-------|------|----|
| C: <mark>C</mark> | LOSE |       |      |    |
| C:H               | OLDC | lose, | S    |    |
| TOGG              | LE   | LEAVE | NE   | ХT |

**Information**: Mit dem Kommando "Keine Aktion" können andere geplante Aktionen des Tors aus dem Wochenkalender gezielt für einen einzelnen Tag im Jahr (z.B. Feiertag) unterbunden werden.

#### Hinweis:

Die Summe der Felder "Usd:" und "Fre" muss beim Jahreskalender stets 40 sein. Falls beide Felder den Wert "00" ausweisen, deutet dies auf eine Kommunikationsstörung zur Steuerung hin!

#### 3.8.8 Konfiguration Jahreskalender

#### Ablauf:

- 1. Auswahl der Bedieneraktion (Siehe 3.8.4)
- 2. Eingabe der benötigten Informationen für die Aktion z.B. Hinzufügen
  - a. Datum
  - b. Uhrzeit
  - c. Kommando
- 4. Zusammenfassung und Bestätigung der Eingabe

#### 3.9 Parametereinstellungen

#### 3.9.1 Parameter sichern

Der aktuelle Stand der Parameter kann gesichert werden, dabei wird eine vorherige Sicherung überschrieben.

#### 3.9.2 Parameter zurückladen

Die letzte Sicherung kann wiederhergestellt werden, dabei werden alle aktuellen Parameter überschrieben.

Die Temperatur auf der Leiterplatte wird gemessen. Überschreitet die gemessene Temperatur den Grenzwert für Übertemperatur, dann erfolgt eine Fehlermeldung und eine Motoransteuerung wird durch die Firmware nicht mehr ausgeführt.

Im Leistungstreiber für die Motorsteuerung wird die Temperatur gemessen. Überschreitet die gemessene Temperatur den Grenzwert für Übertemperatur, dann erfolgt eine Fehlermeldung und eine Motoransteuerung wird durch die Firmware nicht mehr ausgeführt.

Optional kann ein externer Übertemperaturschalter (zum Beispiel integriert in einem Motor) angeschlossen werden. Wird vom externen Übertemperaturschalter eine Übertemperatur gemeldet, dann erfolgt eine Fehlermeldung und eine weitere Motoransteuerung wird durch die Firmware unterbunden.

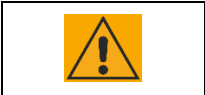

**Vorsicht!** Die Temperaturüberwachung, insbesondere die Motortemperaturüberwachung, ist nur eine Komfortfunktion und kein Bestandteil der Sicherheitsfunktion.

### 4 Installation

In diesem Abschnitt wird auf die vorbereitende Inbetriebnahme der Steuerung DRICO slife eingegangen, sowohl die mechanische Montage als auch die elektrische Installation.

### 4.1 Montage

| Vor der Montage ist die Steuerung auf eventuelle Transport- oder sonstige Beschädigungen zu überprüfen.                                                                                                   |
|----------------------------------------------------------------------------------------------------|
| Das Berühren der Elektronikteile, besonders der Teile des Prozessorkreises, ist zu vermeiden. Elektronische Bauteile können durch elektrostatische Entladungen dauerhaft geschädigt oder zerstört werden. |
| Während der Montage der Steuerung ist die Anlage immer spannungsfrei zu schalten.                                                                                                    |
| Die Steuerung muss mechanisch verspannungsfrei montiert werden.                                                                                                    |
| Nicht genutzte Kabeleinführungen müssen mit entsprechenden Blindstopfen verschlossen werden, um die Schutzart des Gehäuses zu gewährleisten.                                                              |
| Die Kabel dürfen keiner mechanischen Zugbelastung ausgesetzt sein.                                                                                                    |

Die Wandmontage der Steuerung erfolgt durch vier Zylinderkopfschrauben mit einem Durchmesser von maximal 4,25mm direkt auf einer geraden Wand. Die Steuerung ist für eine senkrechte Montage vorgesehen. Oberhalb und unterhalb der Steuerung ist ein Luftraum von mindestens 10cm einzuhalten.

ASO

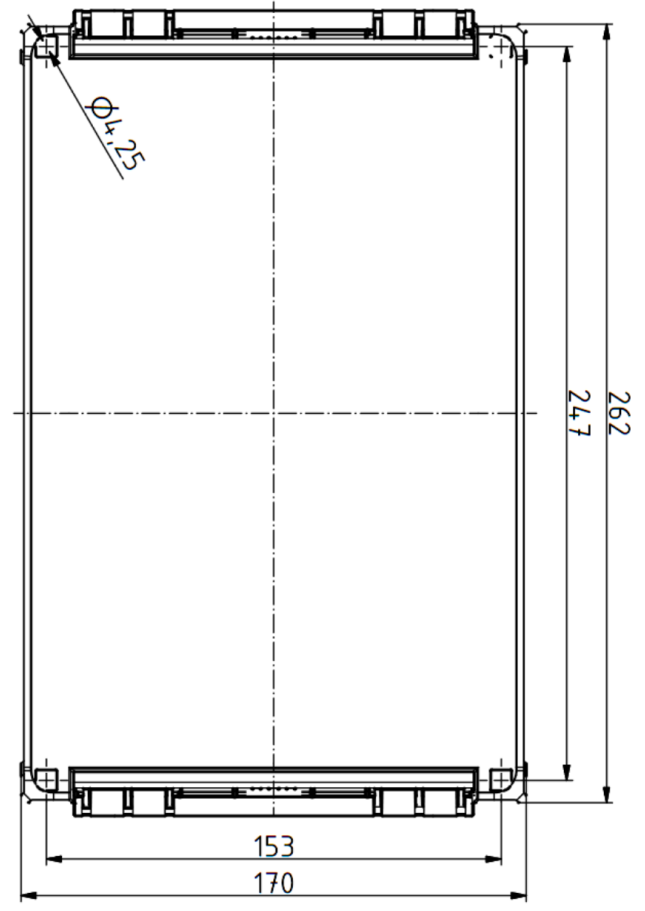

Bild 2 – Mechanische Abmaße der Steuerung

### 4.2 Elektrischer Anschluss

| Vorsicht!                                                                       |
|---------------------------------------------------------------------------------|
| Die elektrische Installation ist aus Sicherheitsgründen grundsätzlich von einer |
| autorisierten Elektrofachkraft durchzuführen.                                   |
| Warnung!                                                                        |
| Bei Arbeiten an der Steuerung ist die Versorgung sicher zu trennen und gegen    |
| unbeabsichtigtes Wiedereinschalten zu sichern.                                  |

Arbeiten an der Steuerung sind nur bei allpolig abgeschalteter Stromversorgung zulässig. Zur allpoligen Abschaltung ist ein Netzstecker montiert. Die Netzanschlussleitung darf nur durch eine gleichartige, vom Hersteller gelieferte Leitung getauscht werden. Bei einer festen Verdrahtung der Versorgungsspannung ohne Netzstecker ist eine zusätzliche Trenneinrichtung vorzusehen.

Die aufgeführten Punkte unter dem Abschnitt Sicherheitshinweise sind unbedingt zu beachten. Die Parallelführung von Signal- und Energieleitungen sollte vermieden werden. Alle Leitungen müssen entsprechend der Leistungsaufnahme bemessen sein.

Die im Gehäuse eingesetzten Kabeldurchführungen müssen so behandelt werden, dass nach dem Durchführen der Leitungen, der Schutz vor Eindringen von Wasser und Fremdkörpern noch der angegeben IP-Klasse entspricht. Nicht benutzte Verschraubungen müssen gegen Blindstopfen ausgetauscht werden. Beschädigte Kabeldurchführungen müssen sofort gegen unbeschädigte ausgetauscht werden.

#### 4.2.1 Hinweise zu EMV gerechter Installation

Vorsicht!

| Bei einer nicht EMV gerechten Installation, kann es zu Störungen anderer Geräte |
|---------------------------------------------------------------------------------|
| im näheren Umfeld der Steuerung kommen.                                         |

Die Steuerung enthält einen Frequenzumrichter. Frequenzumrichter sind Geräte, die aufgrund ihrer Schaltungstechnik elektromagnetische Störungen in Ihrem Umfeld erzeugen können.

Als Motorleitung darf daher nur eine geschirmte Leitung eingesetzt werden. Der Schirm ist am Motor durch eine EMV-Verschraubung und in der Steuerung an der vorgesehenen PE-Klammer anzuschließen. Die maximal zulässige Motorleitungslänge darf 3m betragen. Bei größeren Leitungslängen sind Störbeeinflussungen möglich.

#### 4.2.2 Trennvorrichtung

Trennvorrichtung

Wird die Steuerung mit einer Netzanschlussleitung mit einem Stecker verwendet, so muss eine Steckdose in unmittelbarer Nähe der Steuerung und frei zugänglich sein, um als Trennvorrichtung verwendet zu werden.

Wird die Steuerung ortsfest ohne Netzanschlussleitung und ohne Stecker verwendet, so muss in der festverlegten elektrischen Installation ein Schalter mit allpoliger Trennung und einer Kontaktöffnungsweite entsprechend Überspannungskategorie III als Trennvorrichtung in unmittelbarer Nähe der Steuerung und frei zugänglich installiert werden.

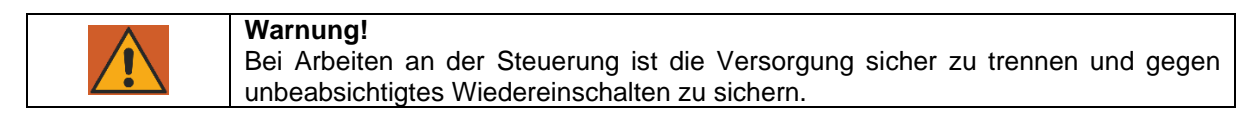

#### 4.2.3 Anschluss Versorgungsspannung (FU)

Die Leistungselektronik der Steuerung DRICO slife ist für eine einphasige Eingangsspannung von 230V<sub>AC</sub> 50Hz ausgelegt. Die Versorgungsspannung wird an die mit "L", "N" und "PE" beschrifteten Klemmen auf der Leistungsplatine angeschlossen.

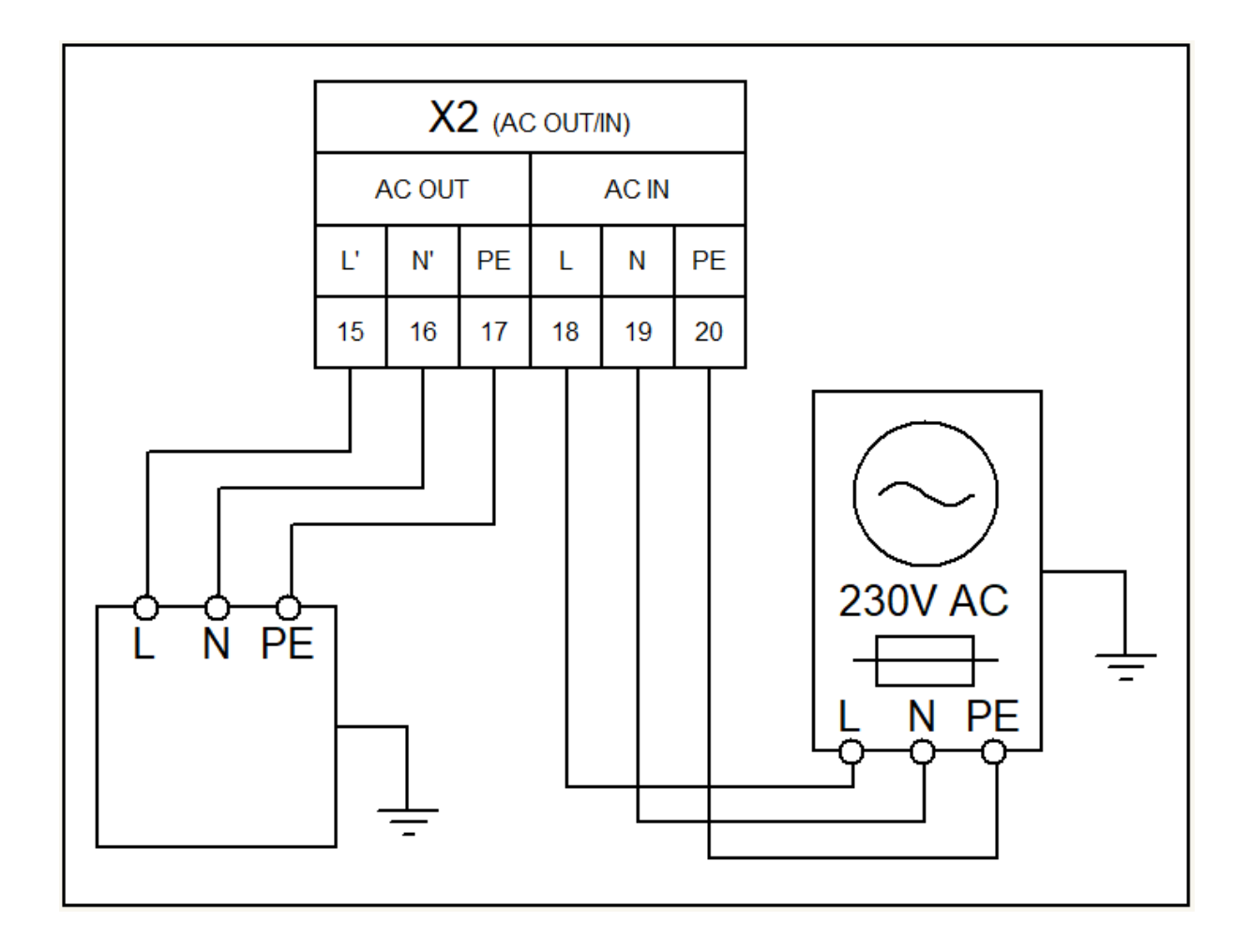

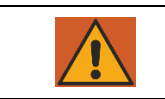

# Warnung!

Auf den korrekten Anschluss der Netzversorgung insbesondere des Schutzleiters ist unbedingt zu achten.

#### 4.2.4 Anschluss des Motors (FU)

Die Ausgangsspannung für den Drehstrommotor des Torantriebs wird von der Steuerung pulsweitenmoduliert aus der Versorgungsspannung der Leistungselektronik erzeugt. Der Motor wird dazu an die Anschlussklemme "U", "V", "W" und "PE" angeschlossen. Beim Anschließen des Motors selbst sind die Anschlusspläne des Motorherstellers zu beachten. Die Schirmung ist sauber in der Schirmklammer zu befestigen.

Auf den korrekten Anschluss der Schutzleiter und der Schirmung des Motoranschlusskabels ist unbedingt zu achten.

Vorzugsweise ist der Motor im Dreiecksbetrieb zu verschalten, um ein effektives, mechanisches Drehmoment zu erhalten.

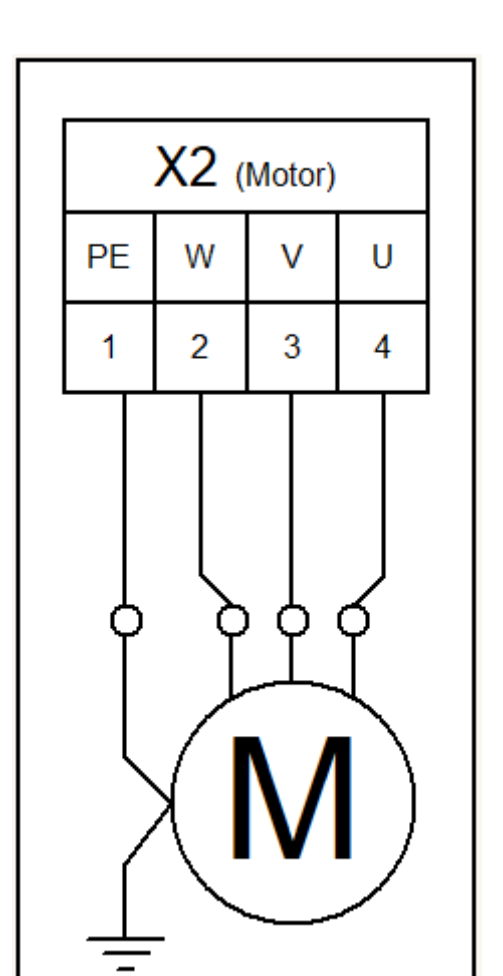

Bei der Inbetriebnahme der Toranlage muss die Drehrichtung des Motors berücksichtigt werden, so dass bei Betätigung des AUF-Tasters das Tor auch in die gewünschte Richtung fährt. Gegebenenfalls sind die Motoranschlüsse "V" und "W" zu tauschen oder die Motordrehrichtung per Software zu ändern.

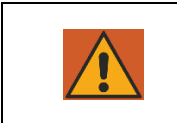

#### Warnung!

Am Motor muss PE angeschlossen werden. Es muss für den Berührungsschutz sichergestellt werden, dass über die Motoranschlussleitung eine PE-Verbindung zu der Anschlussklemme an der Torsteuerung besteht.

#### 4.2.5 Anschluss Brems-Chopper

Bei schweren Toren, die sehr schnell abgebremst werden, kann es eventuell vorkommen, dass der Motor ein mechanisch schiebendes Drehmoment erhält. Das wiederum kann den Zwischenkreis generatorisch mit zusätzlicher Energie aufladen, so dass die Nennspannung erheblich überschritten wird. Um diese ungewollte Überhöhung der Zwischenkreisspannung zu verhindern, wird ein Brems-Chopper verwendet, welcher die zusätzliche Energie eigenständig in Wärme umsetzt.

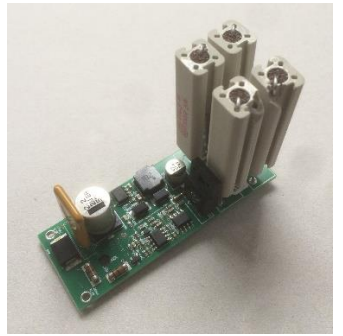

Bild 3 - Externer Brems-Chopper ohne Montagesockel

Die beiden Anschlussdrähte des Brems-Choppers werden an die Klemmpunkte 5 & 6 am Leistungsteil eingesteckt. Der rote Draht wird an "5 +" und der schwarze Draht an "6 -" angeschlossen.

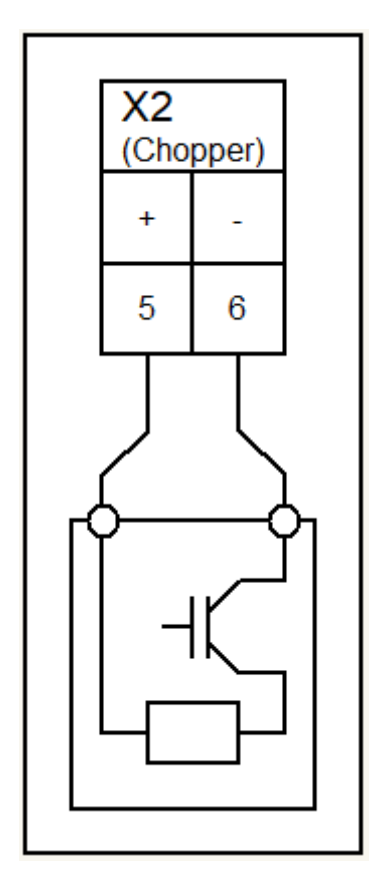

#### 4.2.6 Anschluss Bremse

Über diesen optionalen Anschluss kann eine vorhandene Bremse oder Verriegelung vor einer Motoransteuerung gelöst werden. Die Funktion der Bremse wird durch die Steuerung nicht überwacht.

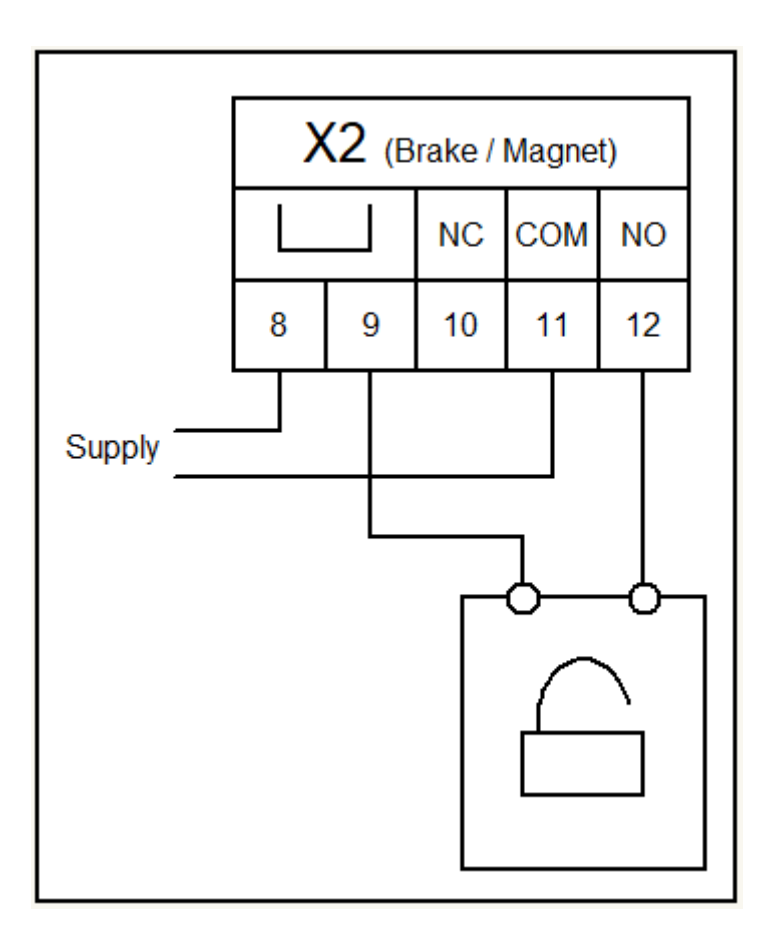

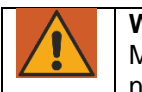

### WARNUNG!

Mit dieser Bremse wird keine Motorbewegung angehalten. Die anschließbare Bremse ist nur eine Komfortfunktion und kein Bestandteil der Sicherheitsfunktion.

#### 4.3 Werkseinstellung der Ein- und Ausgänge

Diverse Ein- und Ausgänge sind bereits im Auslieferungszustand der Steuerung mit Funktionen definiert. Manche lassen sich parametrieren, viele sind jedoch aus Gründen des Hardwareaufbaus festgelegt.

#### 4.3.1 Beschaltung der Ein- und Ausgänge (FU)

Es gibt auf der Leistungsplatine nummerierte Klemmen zum Anschluss von Versorgung und externen Geräten. Die Anschlussklemmen sind als X2 von 1 bis 20 durchnummeriert. Dabei werden sie in Funktionsblöcke aufgeteilt

Motoranschluss

| X2.1 | PE      |
|------|---------|
| X2.2 | Phase W |
| X2.3 | Phase V |
| X2.4 | Phase U |
|      |         |

#### Anschluss Bremschopper

|      | •                       |
|------|-------------------------|
| X2.5 | Positiver Anschluss "+" |
| X2.6 | Negativer Anschluss "-" |
|      |                         |

Optional: Anschluss Bremse / Hubmagnet

| X2.8  | Brücke nach X2.9               |  |  |
|-------|--------------------------------|--|--|
| X2.9  | Brücke nach X2.8               |  |  |
| X2.10 | Relaisanschluss Normaly Closed |  |  |

| X2.11 | Relaisanschluss Common, gemeinsamer Anschluss |
|-------|-----------------------------------------------|
| X2.12 | Relaisanschluss Normaly Open                  |

Schmelzsicherungen für Netzausgang

| X2.13 | Absicherung für Neutralleiter N |
|-------|---------------------------------|
| X2.14 | Absicherung für Phase L         |

Netzanschluss

| -     |                                                      |
|-------|------------------------------------------------------|
| X2.15 | Netzausgang Phase L'                                 |
| X2.16 | Netzausgang Neutralleiter N <sup>4</sup>             |
| X2.17 | Netzausgang PE                                       |
| X2.18 | Netzeingang Phase L (abgesichert über X2.14)         |
| X2.19 | Netzeingang Neutralleiter N (abgesichert über X2.13) |
| X2.20 | Netzeingang PE                                       |

Der Anschluss der Bremse und des Hubmagneten ist optional und wird bei Bedarf aufgesteckt. Die Kontakte sind im Auslieferungszustand nicht beschaltet und potenzialfrei. Die beiden Kontakte X2.8 und X2.9 sind dabei miteinander verbunden, was eine übersichtlichere Leitungsführung ermöglicht.

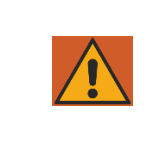

#### Warnung!

Am Motor und an den mit 230V versorgten externen Komponenten muss PE angeschlossen werden. Es muss für den Berührungsschutz sichergestellt werden, dass über die Anschlussleitungen eine PE-Verbindung zu den Anschlussklemmen an der Torsteuerung besteht.

#### 4.3.2 Beschaltung der Ein- und Ausgänge (Controller)

Auf der Steuerung gibt es mehrere Klemmenblöcke für den Anschluss externer Geräte und Befehlsgeber. Sie sind jeweils auf der Leiterkarte beschriftet und haben in den meisten Fällen eine feste Voreinstellung.

Anschluss Drehgeber

| KL1012 | M8, 4-Polig<br>Hinweis: Nicht mit CAN-Leitung vertauschen! Es könnte zu<br>Beschädigungen der Elektronik kommen! |
|--------|----------------------------------------------------------------------------------------------------|
|--------|----------------------------------------------------------------------------------------------------|

#### Anschluss CAN1, z.B. für Erweiterungsmodule

| KL1021<br>KL1022 | M8, 4-Polig                                                 |
|------------------|-------------------------------------------------------------|
|                  | Hinweis: Nicht mit Drehgeber-Leitung vertauschen! Es könnte |
|                  | zu Beschädigungen der Elektronik kommen!                    |

Anschluss CAN2, z.B. für die Verbindung mehrerer Steuerungen miteinander

| KL1031 | M8, 3-Polig |
|--------|-------------|
| KL1031 | M8, 3-Polig |

Anschlüsse Safety Edges

| KL1072.1 | Mitfahrende Sicherheitskontaktleiste, INDUS, Anschluss 1 |
|----------|----------------------------------------------------------|
| KL1072.2 | Mitfahrende Sicherheitskontaktleiste, INDUS, Anschluss 2 |
| KL1071.1 | Sicherheitskontaktleiste AUF, 8,2kΩ, Anschluss 1         |
| KL1071.2 | Sicherheitskontaktleiste AUF, 8,2kΩ, Anschluss 2         |
| KL1071.3 | Sicherheitskontaktleiste ZU, 8,2kΩ, Anschluss 1          |
| KL1071.4 | Sicherheitskontaktleiste ZU, 8,2kΩ, Anschluss 2          |

Alternativ (aber nicht zusammen mit Sicherheitskontaktleiste 8,2kΩ ZU):

| (~~~ |          |      |                                           |
|------|----------|------|-------------------------------------------|
|      | KL1073.1 | +24V | Sicherheitskontaktleiste OSE, Braune Ader |
|      | KL1073.2 | GND  | Sicherheitskontaktleiste OSE, Weiße Ader  |
|      | KL1073.1 | IN   | Sicherheitskontaktleiste OSE, Grüne Ader  |

ASO

| KL4301   | Stecksockel für Funkempfängermodul     |  |
|----------|----------------------------------------|--|
| KL4302.1 | Funkempfänger Antenne: Signalanschluss |  |
| KL4302.2 | Funkempfänger Antenne: Schirmung       |  |

#### Inputs:

| KL1041.1 | 1  | Endschalter Zu                           |
|----------|----|------------------------------------------|
| KL1041.2 | 2  | Endschalter Auf                          |
| KL1041.3 | 3  | Umschaltimpuls (Toggle) AUF-STOP-ZU-STOP |
| KL1042.1 | 4  | ZU                                       |
| KL1042.2 | 5  | AUF                                      |
| KL1042.3 | 6  | Stopp                                    |
| KL1042.4 | 7  | ZU (Totmann)                             |
| KL1043.1 | 8  | AUF (Totmann)                            |
| KL1043.2 | 9  | Lichtschranke                            |
| KL1043.3 | 10 | TEIL-AUF (Personendurchgang)             |
| KL1043.4 | 11 | Not-Halt                                 |

#### Relaisausgänge:

| KL1061.1 | REL1, Wechsler, Normaly Open Kontakt   |
|----------|----------------------------------------|
| KL1061.2 | REL1, Wechsler, Common Kontakt         |
| KL1061.3 | REL1, Wechsler, Normaly Closed Kontakt |
| KL1062.1 | REL2, Schließer, Kontakt 1             |
| KL1062.2 | REL2, Schließer, Kontakt 2             |
| KL1062.3 | REL3, Schließer, Kontakt 1             |
| KL1062.4 | REL3, Schließer, Kontakt 2             |

Versorgung für externe Geräte / Befehlsgeber:

| KL1051.1 | Versorgungsspannung +24V                 |
|----------|------------------------------------------|
| KL1051.2 | Versorgungsspannung +24V                 |
| KL1051.3 | Versorgungsspannung +24V                 |
| KL1051.4 | Versorgungsspannung +24V                 |
| KL1053.1 | Testausgang (+24V, Pulse kurzzeitig AUS) |
| KL1053.2 | Testausgang (+24V, Pulse kurzzeitig AUS) |
| KL1052.1 | Bezugspotenzial, 0V                      |
| KL1052.2 | Bezugspotenzial, 0V                      |
| KL1052.3 | Bezugspotenzial, 0V                      |
| KL1052.4 | Bezugspotenzial, 0V                      |

#### 4.3.3 Versorgung externer Geräte mit 230 V<sub>AC</sub>

Externe Verbraucher der Steuerung, die mit Spannungsversorgung 230 V<sub>AC</sub> arbeiten, können über den abgesicherten Spannungsausgang mit der Klemmenbezeichnung "L"und "N" auf der Leistungsplatine der Steuerung angeschlossen werden. Die maximale Last, vorgegeben durch die eingesetzte Schmelzsicherung, ist dabei zu beachten.

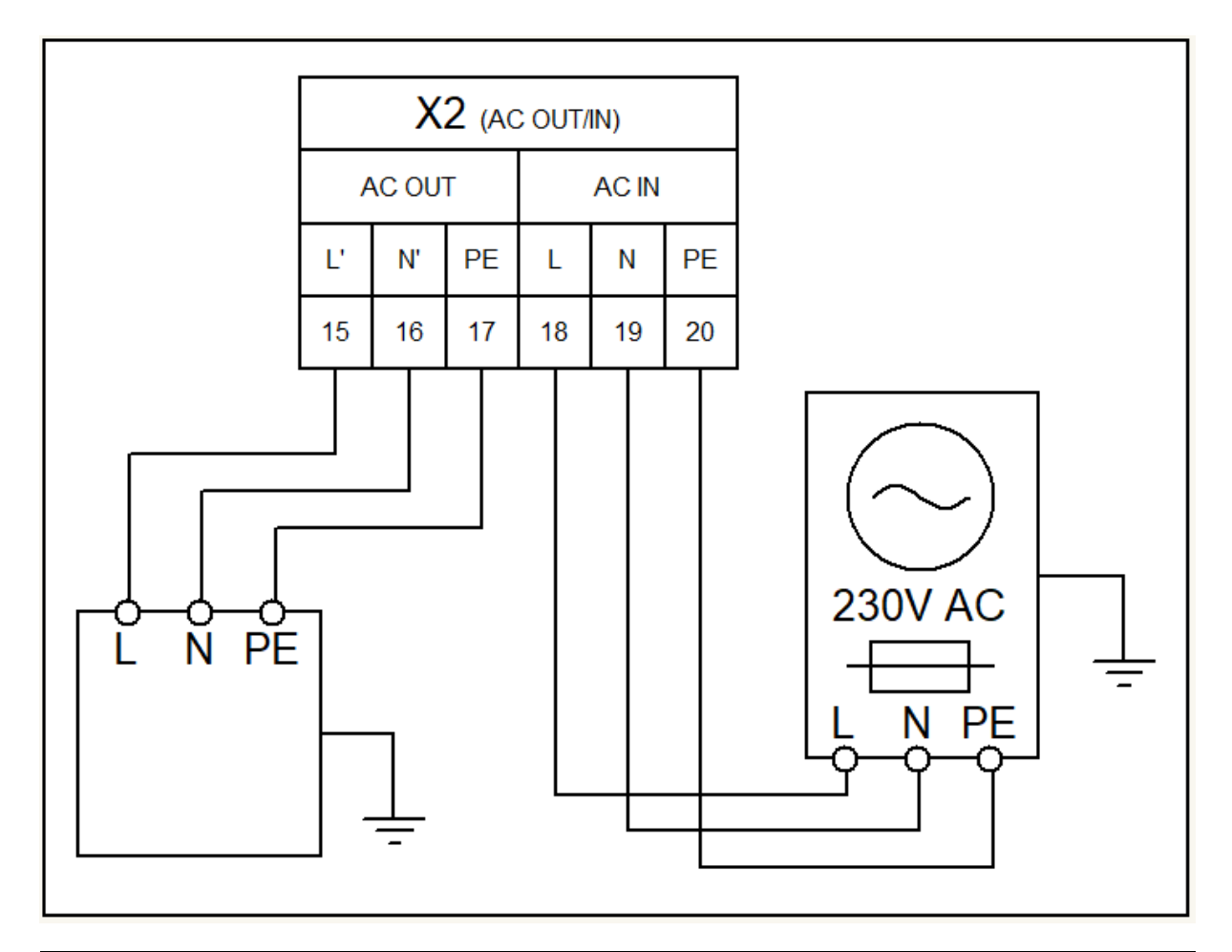

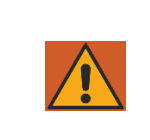

#### Warnung!

An den externen Komponenten muss PE angeschlossen werden. Es muss für den Berührungsschutz sichergestellt werden, dass über die Anschlussleitung der externen Komponenten eine PE-Verbindung zu der Anschlussklemme an der Torsteuerung besteht.

#### 4.3.4 Versorgung externer Geräte mit 24 V<sub>DC</sub>

Für die Versorgung der externen Geräte, Befehlsgeber und Sensoren ist auf der Steuerung eine geregelte Spannungsversorgung 24V<sub>DC</sub> vorhanden, die maximal 1500mA Strom liefern kann. Diese Versorgungsspannung ist auf der Leiterplatte mit einer automatisch rückstellenden Sicherung abgesichert.

Die 24V<sub>DC</sub> stehen auf der unteren Klemmleiste an den linken Klemmstellen Nr. 1 bis 4 mit der Bezeichnung "+24V" zur Verfügung. Rechts daneben ist das dazugehörende Massepotential mit der Bezeichnung "0V".

Für die Sicherheitsfunktionen wie z.B. Not-Halt, und Notfall (Brandalarm) ist ein gesonderter "Test" Versorgungsausgang vorhanden. Auf diesem Ausgang wird die Versorgungsspannung (+24V<sub>DC</sub>) während der Ruhephasen der Steuerung kontrolliert ein- und ausgeschaltet. Die Steuerung kann dadurch an ihren Eingängen einen elektrischen Kurzschluss der Befehlsgeber gegen +24V<sub>DC</sub> und eine Leitungsunterbrechung erkennen.

| External Power |              |  |  |  |  |  |  |  |  |
|----------------|--------------|--|--|--|--|--|--|--|--|
|                | +24V Test 0V |  |  |  |  |  |  |  |  |
|                |              |  |  |  |  |  |  |  |  |

### 5 Befehlsgeber und Endschalter

#### 5.1 Befehlstasten für die Totmannbetriebsart

Die Inbetriebnahme des Tores kann mit den unterhalb des Displays angebrachten Tasten durchgeführt werden. Bei der Inbetriebnahme werden diese zeitweise wie Totmann-Taster genutzt, das heißt im Betrieb ohne Selbsthaltung. Der Bediener muss dabei dauerhaft vollständige Sicht auf die Toranlage und alle Gefahrenstellen haben. Die Endlagen werden bei der Inbetriebnahme mit diesen Tasten eingelernt. Anschließend dienen sie ausschließlich als Menütaster.

Es können auch weitere Befehlsgeber mit Totmann Erlaubnis parametriert werden (Priolevel 2). Dabei liegt die Verantwortung wieder beim Bediener, da auch er die Verdrahtung der Befehlsgeber vornimmt. Für diese Funktion dürfen nur manuelle Befehlsgeber, genutzt werden (z.B. keine Radar- oder Schleifendetektoren). Im Automatikbetrieb wirken diese Taster auch wie Impulsgeber, können das Tor aber auch bei defekten Sicherheitskomponenten mit reduzierter Geschwindigkeit fahren, wenn sie dauerhaft betätigt werden.

#### 5.2 Befehlstasten für den Betrieb mit Selbsthaltung

Die Befehlsgeber für den Betrieb mit Selbsthaltung sind "klassische" Taster und Bedienelemente für den Automatikbetrieb. Die möglichen Funktionen werden im Abschnitt 7.4.2 beschrieben.

#### 5.3 Sicherheitseinrichtungen

Um die Sicherheit für Mensch und Maschine zu gewährleisten, können verschiedene Sicherheitseinrichtungen an die Steuerung angeschlossen werden. Dazu gehören z.B. Sicherheitskontaktleisten oder Lichtschranken. Im Folgenden wird der Anschluss dieser Komponenten beschrieben.

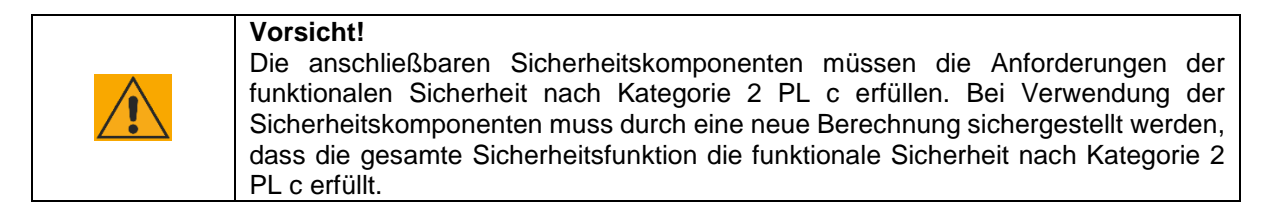

#### 5.3.1 Nothalt

Über einen generischen Eingang kann eine Nothalt-Einrichtung angeschlossen (zum Beispiel Nothalttaster, Schutztürkontakt, Schlaffseilschalter). Über die Parametereinstellung zum Eingang wird eine Testung aktiviert. Im Ruhezustand der Nothalt-Komponenten ist der Signalweg geschlossen und wird durch die Steuerung getestet. Mehrere Nothalt-Komponenten können in Reihe geschaltet werden.

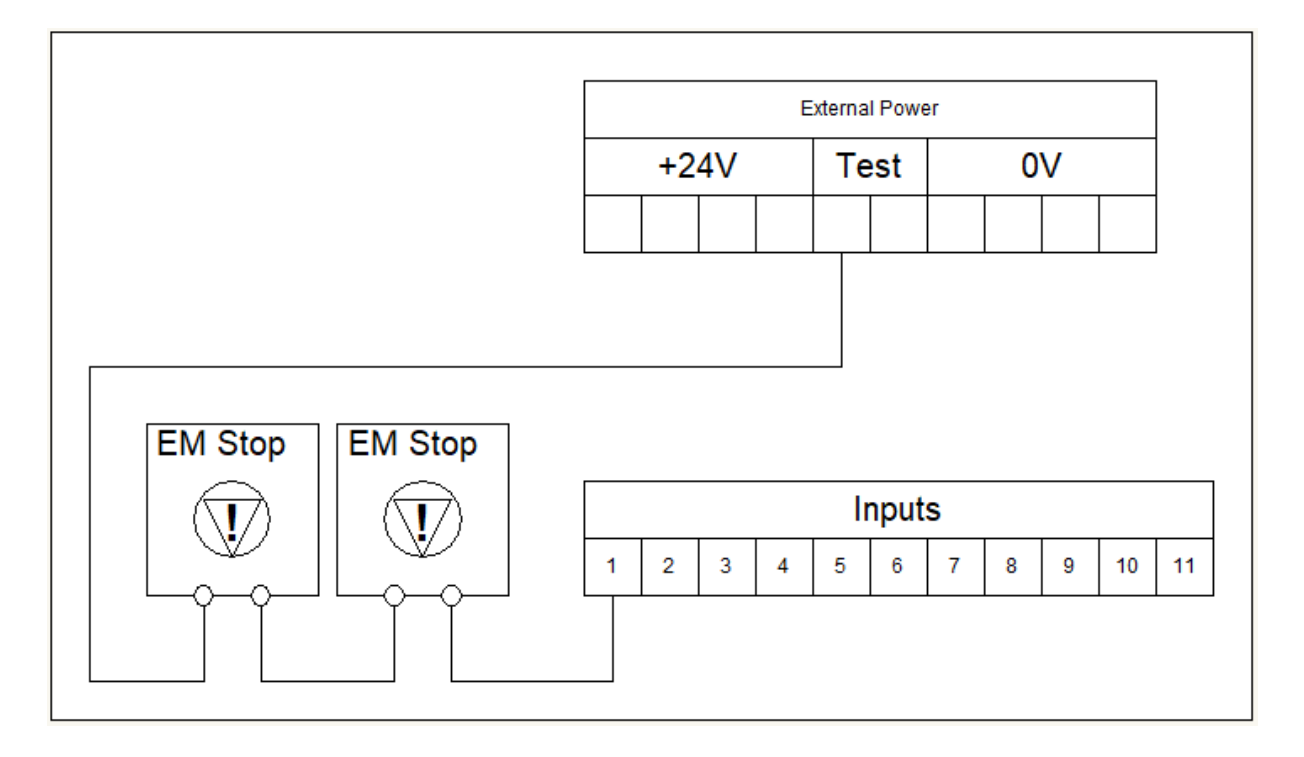

#### 5.3.2 Feststehende Sicherheitskontaktleisten

Die feststehenden Sicherheitskontaktleisten (SKL) dienen vornehmlich dem Personenschutz. Die Hardware ist auf SKL mit 8,2k $\Omega$  Widerstand abgestimmt. Sie werden auf der Steuerungsplatine an den dafür vorgesehenen Anschlüssen verbunden (SKL Open und SKL Close). Da es sich um Ohm'sche Widerstände handelt, ist die Polarität egal.

Wenn keine SKL installiert ist, kann der entsprechende Eingang deaktiviert werden.

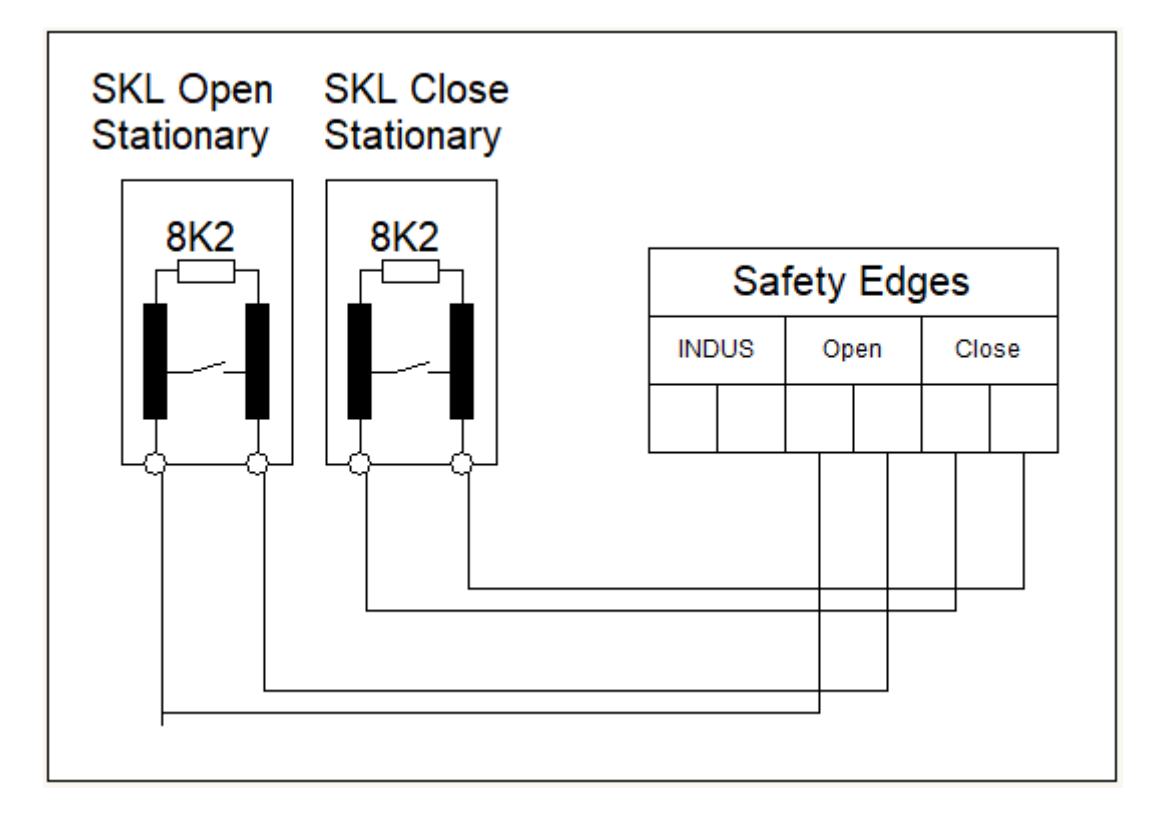

#### 5.3.3 Induktiver Seilkreis (ISK)

Die mitfahrenden SKL werden bei einigen Steuerungsvarianten über das ASO eigene induktive Seilübertragungssystem verbunden. Dafür ist auf der Leiterkarte ein Anschluss "INDUS" vorhanden. Die Polarität spielt beim Anschluss keine Rolle. Der am Tor fest montierte Spulenkern wird an der Steuerung angeschlossen, die beiden SKL am Torblatt werden am mitfahrenden Spulenkern an den jeweiligen Anschlüssen für AUF und ZU verbunden.

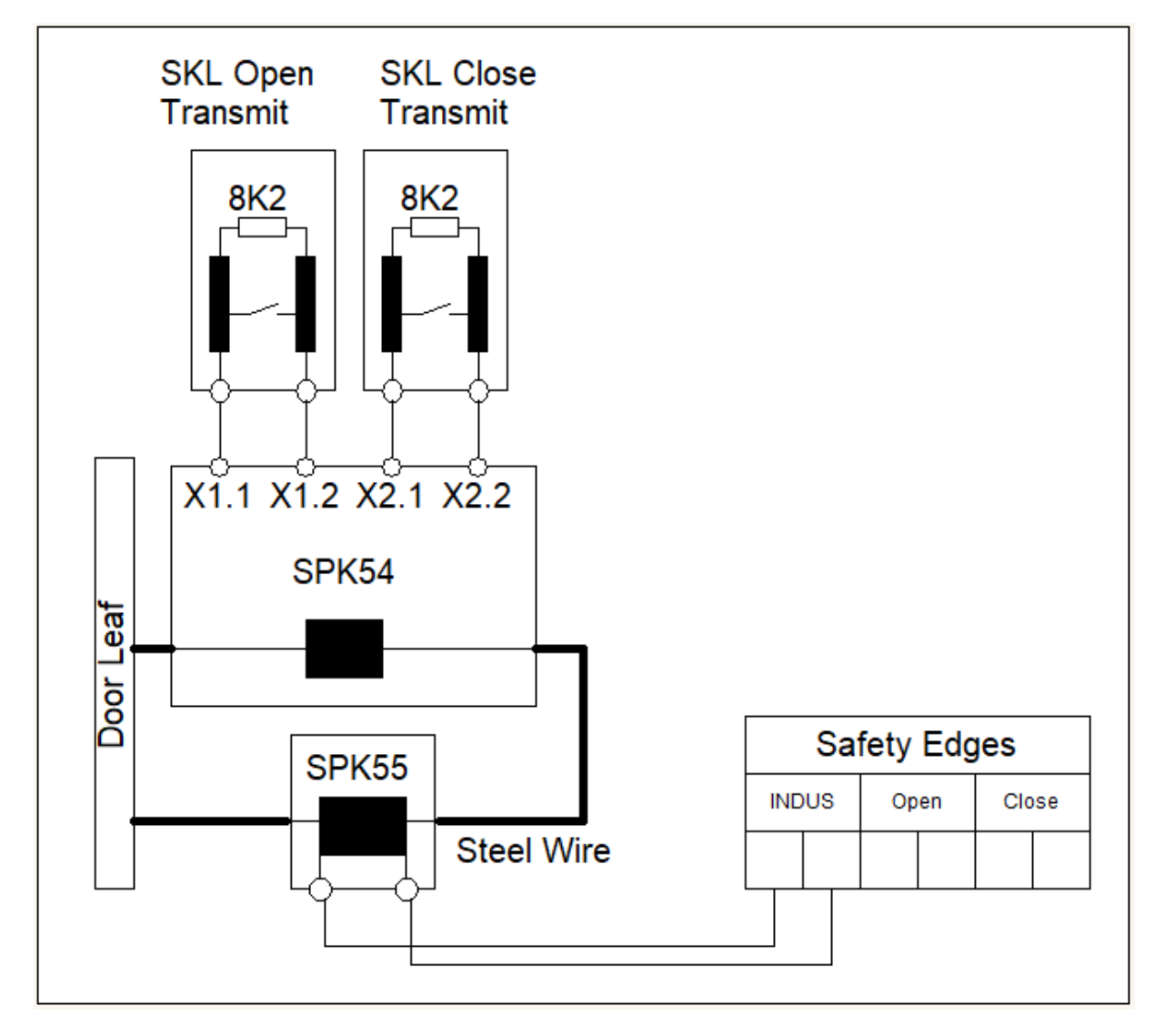

Wenn keine SKL installiert ist, kann der entsprechende Eingang deaktiviert werden.

#### 5.3.4 Lichtschranke

Es können sowohl Einweglichtschranken als auch Reflexlichtschranken mit 24V<sub>DC</sub> Betriebsspannung an einen Eingang der Steuerung angeschlossen werden. Der dazugehörende Parameter des jeweiligen Eingangs muss mit der gewünschten Funktion parametriert werden. Lichtschranken werden für gewöhnlich mit einer getesteten Spannung versorgt, das heißt es ist zur Versorgung die Verbindung am Anschluss "Test" nötig.

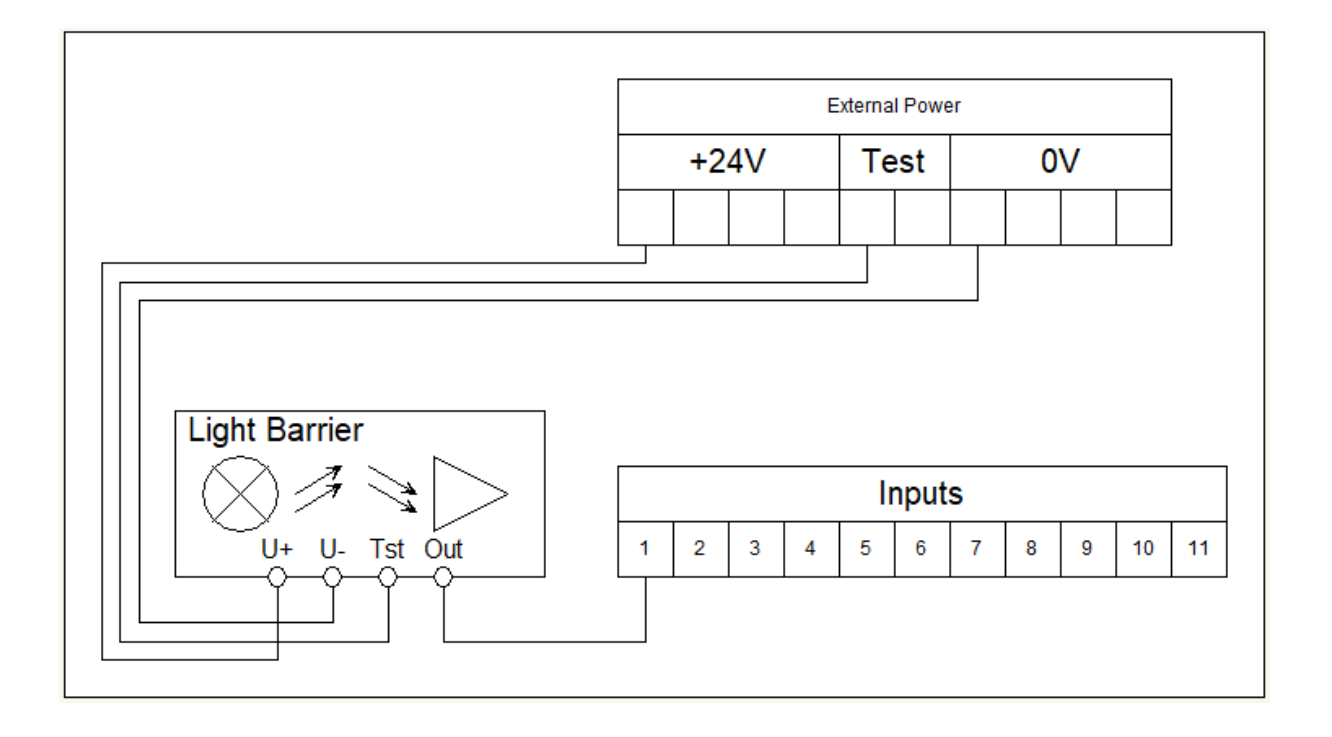

#### 5.4 Drehgeber

Zur Bestimmung der Fahrtrichtung, der Geschwindigkeit und der Endlagen eines Tores können an die Steuerung ein Inkrementalwertgeber oder ein Absolutwertgeber angeschlossen werden:

- Der Inkrementalwertgeber ist im bzw. am Motor verbaut und liefert zwei gegeneinander versetzte Rechtecksignale, aus denen die benötigte Information im Programm ermittelt wird.
- Der Absolutwertgeber liefert über eine Kommunikationsschnittstelle direkt einen Positionswert zurück.

#### 5.4.1 Inkrementalwertgeber

Der Drehgeber wird am Anschluss "Speed" per M8 aufgesteckt. Die Polarität ist dabei bauseitig festgelegt und kann daher nicht verpolt werden.

| $\wedge$ | Vorsicht!                                                                                           |
|----------|----------------------------------------------------------------------------------------------------|
|          | Den Drehgeber nicht am Anschluss "CAN1" verbinden! Es kann zu Beschädigungen des Drehgebers kommen. |

Wird die Stromversorgung unterbrochen, speichert die Steuerung die letzte Position und nimmt diese bei einem Neustart als zuletzt bekannte Position an. Das Tor fährt nach einem Neustart wie in der zuletzt gewählten Betriebsart weiter (vorausgesetzt alle Sicherheitseinrichtungen sind vorhanden und frei). Sollte das Tor manuell verschoben worden sein, wird es voraussichtlich in einer der Endlagen mit dem mechanischen Anschlag kollidieren. Daraufhin wird eine Fehlermeldung erzeugt und es muss manuell eine neue Referenzposition angelernt werden, um die Anlage wieder regulär in Betrieb zu nehmen.

#### 5.4.2 Absolutwertgeber

Der Absolutwertgeber wird alternativ zum Inkrementalgeber am Anschluss "Speed" aufgesteckt.

Es wird der Singleturn Absolutwertgeber von Kostal unterstützt. Bei der Inbetriebnahme muss dabei die Getriebeübersetzung von Motorumdrehungen zu Geberumdrehungen eingestellt werden.

### 6 Inbetriebnahme und Funktionsprüfung

Vor der Inbetriebnahme und der Funktionsprüfung muss für den Berührungsschutz in besonderen Maßen die Verkabelung und der korrekte Anschluss der PE-Verbindungen geprüft werden.

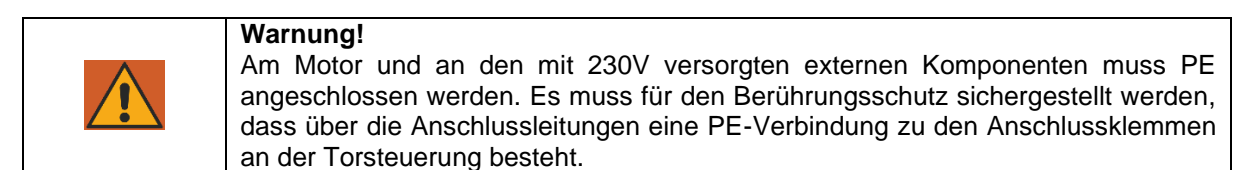

Eine geführte Inbetriebnahme wird im Auslieferungszustand automatisch gestartet. Um eine geführte Inbetriebnahme manuell zu starten, muss die Steuerung in den Auslieferungszustand zurückgesetzt werden.

Bei der geführten Inbetriebnahme werden nachfolgende Arbeitsschritte ausgeführt.

Sollten danach Änderungen an der Konfiguration nötig sein, können diese über die beschriebenen Funktionen abgehandelt werden.

### 6.1 Auswählen der Sprache

Als erstes kann die Sprache der Steuerung angepasst werden.

### 6.2 Einstellen von Datum und Uhrzeit

Nacheinander werden Datum und Uhrzeit angezeigt und können bei Bedarf angepasst werden.

#### 6.3 Auswahl der Toranwendung mit den spezifischen Parametern

Durch das Beantworten einiger Fragen wird die Steuerung grundlegend auf den Antrieb und die Anwendung eingestellt.

Nach Beendigung dieser Schritte startet die Steuerung selbstständig neu, damit die Änderungen wirksam werden.

#### 6.3.1 Nenndrehzahl des Motors

Angegebene Nenndrehzahl des Motors einstellen. Diese Einstellung gilt auch für den Slave, wenn vorhanden.

Einheit: "RPM", ("min<sup>-1</sup>", "1/min")

#### 6.3.2 Nennfrequenz des Motors

Angegebene Nennfrequenz des Motors einstellen. Diese Einstellung gilt auch für den Slave, wenn vorhanden.

Einheit: "Hz"

#### 6.3.3 Nennspannung des Motors

Angegebene Nennspannung des Motors einstellen. Diese Einstellung gilt auch für den Slave, wenn vorhanden.

Einheit: "V"

#### 6.3.4 Drehgeberauswahl

Auswählen ob, oder welcher Drehgeber vorhanden ist. Diese Einstellung gilt auch für den Slave, wenn vorhanden.

Auswahlmöglichkeiten:

- Kein Drehgeber (Endschalter müssen vorhanden sein)
- Inkrementalgeber (Endschalter werden als Referenzpunkte verwendet, wenn vorhanden)
- Kostal (DES, Endschalter werden als Referenzpunkte verwendet, wenn vorhanden)

#### 6.3.5 Drehgebereinstellung

Bei Inkrementalgeber, Angabe der Inkremente pro Motorumdrehung Bei Kostal, Angabe der Übersetzung Motor zu Drehgeber

#### 6.3.6 Geschwindigkeitsvorwahl

Auswahl der Fahrtgeschwindigkeit:

| Vorwahl | Schnellfahrt | Langsamfahrt |
|---------|--------------|--------------|
| Langsam | 33 Hz        | 25 Hz        |
| Normal  | 50 Hz        | 33 Hz        |
| Mittel  | 62 Hz        | 33 Hz        |
| Schnell | 75 Hz        | 33 Hz        |

#### 6.3.7 Betriebsmodus

Auswahl der Betriebsart:

Automatik

- Totmann (Hold-To-Run)

#### 6.3.8 Master Öffnungsweite

Öffnungsweite des Masters einstellen. Die Einheit dieses Wertes kann frei gewählt werden (z.B. cm, mm, Grad). Einstellungen, welche sich auf die Position des Tores beziehen (z.B. Langsamfahrt vor Endlagen) **müssen** in der gleichen Einheit eingestellt werden.

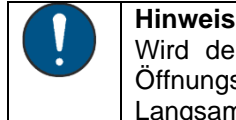

Wird der Wert auf 0 eingestellt, nutzt die Steuerung die ermittelten Inkremente als Öffnungsweite. Alle Einstellungen, welche sich auf die Position des Tores beziehen (z.B. Langsamfahrt vor Endlagen) **müssen** dann in Inkrementen eingestellt werden.

#### 6.3.9 Slave Öffnungsweite

Öffnungsweite des Slave einstellen. Die Einheit dieses Wertes kann frei gewählt werden (z.B. cm, mm, Grad). Einstellungen, welche sich auf die Position des Tores beziehen (z.B. Langsamfahrt vor Endlagen) **müssen** in der gleichen Einheit eingestellt werden.

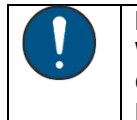

#### Hinweis

Wird der Wert auf 0 eingestellt, nutzt die Steuerung die ermittelten Inkremente als Öffnungsweite. Alle Einstellungen, welche sich auf die Position des Tores beziehen (z.B. Langsamfahrt vor Endlagen) **müssen** dann in Inkrementen eingestellt werden.

#### 6.4 Drehrichtung des Motors einstellen mit Kontrollfahrt

#### Hinweis

Das Tor sollte zu Beginn dieses Schrittes nicht in einer seiner Endlagen stehen.

Beim Prüfen der Drehrichtung des Motors, kann der Antrieb über die Up/Down Tasten bewegt werden. Es muss auch wenn das Tor nicht in die richtige Richtung fährt ein Stück gefahren werden, damit die Steuerung die Zählrichtung des Drehgebers richtig erkennen kann, wenn angeschlossen und ausgewählt.

Nach Beendigung dieses Schrittes wird die Steuerung selbständig neu starten, damit die Änderungen wirksam werden.

#### 6.5 Ausführen einer Lernfahrt

Bei der Lernfahrt werden mit Hilfe der Up/Down Tasten die Endlagen des Tores angefahren. Dann wird durch Drücken und Halten von "Speichern" und der entsprechenden Richtung die Endlage gespeichert.

Wurden beide Endlagen gespeichert startet die Steuerung Selbständig neu und befindet sich nun in der eingestellten Betriebsart.

Wenn eine Slave Steuerung vorhanden ist, muss dieser Schritt für den zweiten Flügel erneut durchgeführt werden.

### 7 Einrichten der Steuerung

### 7.1 Torkonfiguration

Die Konfiguration der torspezifischen Einstellungen wird in der Menügruppe "01.01" vorgenommen.

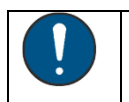

Hinweis Alle Positionseinstellungen beziehen sich auf die bei der Inbetriebnahme bzw. im Menü unter "Master Öffnungsweite" und/oder "Slave Öffnungsweite" eingestellten Werte.

#### 7.1.1 Teil-Auf Position

In diesem Menüpunkt kann die aktuelle Torposition als Teil-Auf Position gespeichert werden.

#### 7.1.2 Kurz Reversier Distanz

In diesem Menüpunkt wird die Distanz eigestellt um die bei Aktivierung der Eingangsfunktion "Reversieren Kurz" reversiert wird.

#### 7.1.3 Langsamfahrt vor Endlage

Um die geringeren erlaubten Kräfte vor einer Quetschkante einhalten zu können, kann in diesen Menüpunkten die Distanz, in der eine langsamere Geschwindigkeit vor der Endlage gefahren wird, eingestellt werden.

#### 7.1.4 Langsamfahrt aus Endlage

Um die Fahrtbewegung z.B. bei Falttoren angenehmer zu gestalten, kann in diesem in diesen Menüpunkten die Distanz, in der eine langsamere Geschwindigkeit aus der Endlage heraus gefahren wird, eingestellt werden.

#### 7.1.5 Master-Slave Synchronfahrt

Hier kann eine Zeit für ein versetztes Fahren von Master-Slave Toren eingestellt werden.

- Positiver Wert: Slave öffnet, wenn Master mehr als dieser Wert vor dem Slave. Master schließt, wenn Master mehr als dieser Wert vor dem Slave.
- Negative Zeit: Master öffnet xx Sekunden nach dem Slave. Slave schließt xx Sekunden nachdem Master.

#### 7.1.6 Master Öffnungsweite

Hier wird die Öffnungsweite des Masters eingestellt. Die Einheit dieses Wertes kann frei gewählt werden (z.B. cm, mm, Grad). Einstellungen, welche sich auf die Position des Tores beziehen (z.B. Langsamfahrt vor Endlagen) **müssen** in der gleichen Einheit eingestellt werden.

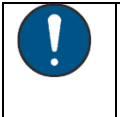

Hinweis

Wird der Wert auf 0 eingestellt, nutzt die Steuerung die ermittelten Inkremente als Öffnungsweite. Alle Einstellungen, welche sich auf die Position des Tores beziehen (z.B. Langsamfahrt vor Endlagen) **müssen** dann in Inkrementen eingestellt werden.

#### 7.1.7 Slave Öffnungsweite

Hier wird die Öffnungsweite des Slave eingestellt. Die Einheit dieses Wertes kann frei gewählt werden (z.B. cm, mm, Grad). Einstellungen, welche sich auf die Position des Tores beziehen (z.B. Langsamfahrt vor Endlagen) **müssen** in der gleichen Einheit eingestellt werden.

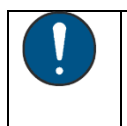

#### Hinweis

Wird der Wert auf 0 eingestellt, nutzt die Steuerung die ermittelten Inkremente als Öffnungsweite. Alle Einstellungen, welche sich auf die Position des Tores beziehen (z.B. Langsamfahrt vor Endlagen) **müssen** dann in Inkrementen eingestellt werden.

#### 7.1.8 Deaktivierung der Sicherheit vor Endlagen

Um Fehlauslösungen z.B. von Sicherheitsleisten bei Überkopftoren, kurz vor den Endlagen zu verhindern, kann ein Totbereich eingestellt werden, in dem die Sicherheiten ignoriert werden.

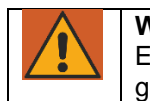

Es muss sichergestellt sein, dass durch Umstellen dieses Parameters keine gefahrbringende Situation entsteht.

#### 7.1.9 Betriebsart

Hier kann zwischen Automatik- und Totmannbetrieb umgeschaltet werden.

#### 7.2 Antriebskonfiguration

Sollten die Voreinstellungen für das aktuelle Tor nicht den Erwartungen entsprechen, so können in der Menügruppe "01.02" einige notwendigen Änderungen vorgenommen werden.

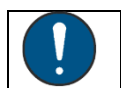

Diese Gruppe kann nur mit erhöhten Rechten ausgewählt werden.

#### 7.2.1 Schlupferkennung

Hinweis

Wenn der Antrieb mit einem Drehgeber versehen ist, kann die Steuerung durch Vergleichen der ausgegebenen Frequenz und der zurückgemeldeten Frequenz einen erhöhten Schlupf des Tores berechnen.

In diesem Menüpunkt kann die Trägheit der Erkennung eingestellt werden. Der Wertebereich geht von 0 bis 50. Bei 0 ist die Schlupferkennung deaktiviert, je höher der Wert, umso träger wird die Erkennung. Bei größeren oder schwereren Toren muss der Wert ggf. erhöht werden, um eine Fehlauslösung zu verhindern.

#### 7.2.2 Geschwindigkeitsvorwahl

| Vorwahl | Schnellfahrt | Langsamfahrt |
|---------|--------------|--------------|
| Langsam | 33 Hz        | 25 Hz        |
| Normal  | 50 Hz        | 33 Hz        |
| Mittel  | 62 Hz        | 33 Hz        |
| Schnell | 75 Hz        | 33 Hz        |

#### 7.2.3 Power Offset

Offset der Leistung zwischen -50% und +50%.

#### 7.2.4 Boost Spannung

Sollte der Motor bei niedrigen Drehzahlen nicht genügend Drehmoment entwickeln, so kann durch Erhöhen des Boost Wertes die Spannung bei niedriger Frequenz erhöht werden. Bis bei Nennfrequenz die Nennspannung erreicht wird.

#### 7.2.5 Nennspannung des Motors

Angegebene Nennspannung des Motors einstellen. Diese Einstellung gilt auch für den Slave, wenn vorhanden. Einheit: "V"

#### 7.2.6 Nennfrequenz des Motors

Angegebene Nennfrequenz des Motors einstellen. Diese Einstellung gilt auch für den Slave, wenn vorhanden.

Einheit: "Hz"

#### 7.2.7 Nenndrehzahl des Motors

Angegebene Nenndrehzahl des Motors einstellen. Diese Einstellung gilt auch für den Slave, wenn vorhanden.

Einheit: "RPM", ("min<sup>-1</sup>", "1/min")

#### 7.2.8 Drehgeberauswahl

Auswählen ob, oder welcher Drehgeber vorhanden ist. Diese Einstellung gilt auch für den Slave, wenn vorhanden.

Auswahlmöglichkeiten:

- Kein Drehgeber (Endschalter müssen vorhanden sein)
- Inkrementalgeber (Endschalter werden als Referenzpunkte verwendet, wenn vorhanden)
- Kostal (DES, Endschalter werden als Referenzpunkte verwendet, wenn vorhanden)

#### 7.2.9 Drehgebereinstellung

Bei Inkrementalgeber, Angabe der Inkremente pro Motorumdrehung Bei Kostal, Angabe der Übersetzung Motor zu Drehgeber

#### 7.3 Konfiguration der Zeitfunktionen

#### 7.3.1 Automatischer Zulauf

Um das Tor nach einer festgelegten Zeit automatisch schließen zu lassen können im Menü für verschiedene Positionen Zeiten festgelegt werden.

In diesen Menüpunkten können die Zeiten eingestellt werden.

Bereich (Auf und Teil-Auf): 0s (abgeschaltet) – 900s (15 Min) Bereich (Zwischenposition und Verkürzung): 0s (abgeschaltet) – 300s (5 Min)

#### 7.3.2 Vorwarnzeit

Die Steuerung kann vor Fahrtantritt über einen Einstellbaren Ausgang (siehe 7.5) eine Warnung ausgeben.

Ob diese Warnung nur vor automatischen angeforderten Fahrten oder vor allen Fahrten ausgegeben wird, kann hier eingestellt werden.

#### 7.3.3 Energiesparzeit Ampel

Diese Einstellung legt fest, wann ein auf "Ampel An/Aus" Parametrierter Ausgang abgeschaltet wird, wenn das Tor komplett geschlossen ist.

Bereich: 0s – 1800s (30Min)

#### 7.3.4 Abschaltzeit Hoflicht

Diese Einstellung legt die Dauer der Abschaltverzögerung der Hoflichtfunktion fest.

Bereich: 0s – 300s (5 Min)

#### 7.4 Eingangskonfiguration

Um einen Eingang zu Konfigurieren müssen mehre Einstellungen vorgenommen werden.

#### 7.4.1 Liste der Eingangsfunktionen

In dieser Tabelle sind die Funktionsanforderungen mit den Grenzen der einzelnen Einstellungen aufgeführt.

| Funktionsanforderung                    | Berechtigung | Schaltverhalten | Testung    | Ziel            |
|-----------------------------------------|--------------|-----------------|------------|-----------------|
| Keine Funktion                          | Level 0      | NO              | Ungetestet | Beide           |
| Stopp                                   | Level 3      | Auswählbar      | Auswählbar | Beide           |
| Auf                                     | Level 0-2    | Auswählbar      | Auswählbar | Auswählbar      |
| Zu                                      | Level 0-2    | Auswählbar      | Auswählbar | Auswählbar      |
| Teil-Auf                                | Level 0-1    | Auswählbar      | Auswählbar | Auswählbar      |
| Toggle                                  | Level 0-1    | Auswählbar      | Auswählbar | Auswählbar      |
| Not-Halt                                | Level 5      | NC              | Getestet   | Beide           |
| Brand Auf                               | Level 3      | NC              | Getestet   | Beide           |
| Brand Zu                                | Level 3      | NC              | Getestet   | Beide           |
| Timer deaktivieren                      | Level 0      | Auswählbar      | Auswählbar | Beide           |
| Kalender deaktivieren                   | Level 0      | Auswählbar      | Auswählbar | Beide           |
| Funk deaktivieren                       | Level 0      | Auswählbar      | Auswählbar | Beide           |
| Voll Reversieren beim Öffnen            | Level 1      | NC              | Getestet   | Auswählbar      |
| Voll Reversieren beim Schließen         | Level 1      | NC              | Getestet   | Auswählbar      |
| Kurz Reversieren beim Öffnen            | Level 1      | NC              | Getestet   | Auswählbar      |
| Kurz Reversieren beim Schließen         | Level 1      | NC              | Getestet   | Auswählbar      |
| Voll Reversieren beim Öffnen (sanft)    | Level 1      | NC              | Getestet   | Auswählbar      |
| Voll Reversieren beim Schließen (sanft) | Level 1      | NC              | Getestet   | Auswählbar      |
| Kurz Reversieren beim Öffnen (sanft)    | Level 1      | NC              | Getestet   | Auswählbar      |
| Kurz Reversieren beim Schließen (sanft) | Level 1      | NC              | Getestet   | Auswählbar      |
| Endschalter Auf                         | Level 2      | Auswählbar      | Auswählbar | Master o. Slave |
| Endschalter Zu                          | Level 2      | Auswählbar      | Auswählbar | Master o. Slave |

#### 7.4.2 Beschreibung der Eingangsfunktion

#### 7.4.2.1 Stopp

Diese Funktion bewirkt, dass ein laufender Motor angehalten, oder das Starten des Motors verhindert wird.

#### 7.4.2.2 Auf

Diese Funktion bewirkt, dass das Tor bei Aktivierung in Richtung AUF bis zur definierten Position fährt. Dieser Funktion könnte auch durch eine Zeitschaltuhr, Schleifendetektor oder ähnliche Elektroniken bedient werden, die das Tor bei kontinuierlichem Signal offenhalten.

#### 7.4.2.3 Zu

Diese Funktion bewirkt, dass das Tor bei Aktivierung in Richtung ZU bis zur definierten Position fährt. Dieser Kontakt könnte auch durch eine Zeitschaltuhr, Schleifendetektor oder ähnliche Elektroniken bedient werden, die das Tor bei kontinuierlichem Signal zuhalten.

#### 7.4.2.4 Teil-Auf

Das Aktivieren dieses Eingangs "TEILAUF Funktion" führt zu folgenden Aktionen des Tores:

- Steht das Tor in der AUF oder TEILAUF Position, so erfolgt keine Aktion.
- Steht das Tor in irgendeiner anderen Position, so versucht die Steuerung zu der TEILAUF Position zu fahren, wenn sie nicht durch andere Befehlsgeber oder Sensoren daran gehindert wird.

- Fährt das Tor bereits zur AUF-Position, so hält es nicht an der TEILAUF Position an und fährt auch nicht dahin zurück.
- Fährt das Tor zur ZU-Position, so versucht die Steuerung stattdessen zu der TEILAUF Position zu fahren, wenn sie nicht durch andere Befehlsgeber oder Sensoren daran gehindert wird.

#### 7.4.2.5 Toggle

Mit der Funktion "Toggle" kann ein Taster angeschlossen werden, der durch einen Umschalt-Impuls AUF, STOP, ZU, STOP-Fahrbefehle generiert. Mit jeder neuen Tastenbetätigung wird entweder der Motorbetrieb gestartet oder ein laufender Betrieb durch ein Stopp-Kommando unterbrochen. Die neue Fahrtrichtung ist immer entgegengesetzt zu der letzten. Diese Funktion wird nur im Automatikbetrieb unterstützt.

#### 7.4.2.6 Not-Halt

Jede Torbewegung wird mit Auslösen der Not-Halt-Funktion sofort beendet. Das erneute Ansteuern des Motors wird bis zur Rücknahme der Funktion unterbunden. Die Steuerung wechselt hierbei in die Betriebsart Not-Halt.

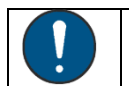

Als Befehlsgeber für diese Funktion sind nur einrastende Öffner zugelassen.

#### 7.4.2.7 Brand Auf

Hinweis

Die Aktivierung dieser Funktion führt sofort zu einem Wechsel in die Betriebsart Notfall und zu einer wie in 3.3.5 beschriebenen Fahrt in Auf-Richtung.

#### 7.4.2.8 Brand Zu

Die Aktivierung dieser Funktion führt sofort zu einem Wechsel in die Betriebsart Notfall und zu einer wie in 3.3.5 beschriebenen Fahrt in Zu-Richtung.

#### 7.4.2.9 Timer deaktivieren

Durch die Aktivierung dieser Funktion werden alle eingestellten Zulaufzeiten deaktiviert.

#### 7.4.2.10 Kalender deaktivieren

Durch die Aktivierung dieser Funktion werden alle eingestellten Kalenderfunktionen deaktiviert.

#### 7.4.2.11 Funk deaktivieren

Durch die Aktivierung dieser Funktion wird die Bedienung über Funkhandsender deaktiviert.

#### 7.4.2.12 Voll Reversieren

Wird diese Funktion beim Schließen des Tores aktiviert so wird das Tor hart abgebremst und fährt zurück in die Startposition. Sollte das Tor aus Teil-Auf gestartet sein so fährt es auch nur bis Teil-Auf.

Sollte das Tor nach einer Reversierung durch einen automatischen Fahrbefehl (z.B. Zulauftimer) wieder zugefahren werden und dann wieder Reversieren, so wiederholt sich der Vorgang 3-mal, danach werden die Timer deaktiviert und das Tor muss durch einen manuellen Befehl (z.B. Toggle) wieder aktiviert werden.

Die Auswahl "Voll Reversieren Sanft" bleibt die Funktion gleich, es werden nur sanftere Rampen verwendet. Dies kann z.B. bei berührungslosen Sicherheiten sinnvoll sein, um die Mechanik des Tores zu schonen.

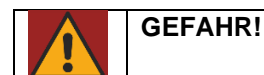

| Wenn  | die  | Funktion  | "Sanft"    | verwendet   | wird, | muss | darauf | geachtet | werden, | dass | die |
|-------|------|-----------|------------|-------------|-------|------|--------|----------|---------|------|-----|
| Maxim | alen | Kräfte we | eiterhin e | eingehalten | werde | n.   |        |          |         |      |     |

#### 7.4.2.13 Teil Reversieren

Wird diese Funktion beim Öffnen des Tores aktiviert so wird das Tor hart abgebremst und fährt um die unter 01.01.05 eingestellte Distanz zurück.

Sollte das Tor nach einer Reversierung durch einen automatischen Fahrbefehl (z.B. Zulauftimer) wieder zugefahren werden und dann wieder Reversieren, so wiederholt sich der Vorgang 3-mal, danach werden die Timer deaktiviert und das Tor muss durch einen manuellen Befehl (z.B. Toggle) wieder aktiviert werden.

Die Auswahl "Voll Reversieren Sanft" bleibt die Funktion gleich, es werden nur sanftere Rampen verwendet. Dies kann z.B. bei berührungslosen Sicherheiten sinnvoll sein, um die Mechanik des Tores zu schonen.

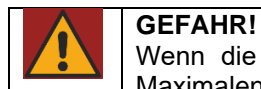

Wenn die Funktion "Sanft" verwendet wird, muss darauf geachtet werden, dass die Maximalen Kräfte weiterhin eingehalten werden.

#### 7.4.2.14 Endschalter Auf/Zu

Wir einen Eingang diese Funktion zugewiesen so wird Folgende Funktionalität freigeschaltet:

- Zu Beginn einer Fahrt mit aktiviertem Endschalter, muss dieser innerhalb von 10% des Ausgegebenen Fahrtweges frei werden, sonst bleibt das Tor sofort mit einer Fehlermeldung stehen und muss vom Bediener durch einen Neustart wieder in Betrieb gebracht werden.
- Sollte zum Ende einer Fahrt mit aktiviertem Endschalter, dieser noch nicht erreicht worden sein, wir dieser in einer langsamen Suchfahrt versucht zu erreichen. Wie das Verlassen muss auch hier der Endschalter innerhalb von 10% des Fahrtweges erreicht werden.
- Wird ein Endschalter während der Fahrt aktiviert so bleibt das Tor sofort stehen und referenziert sich auf die entsprechende Auf- oder Zu-Position.

#### 7.4.3 Beschreibung der Zielauswahl

Durch die Zielauswahl wird festgelegt, für welchen Torflügel der Eingang gültig ist.

Master: Die Funktion wirkt nur auf den Master Flügel. Slave: Die Funktion wirkt nur auf den Slave Flügel Beide: Die Funktion wirkt auf beide Flügel

#### 7.4.4 Beschreibung der Prioritätslevel

Durch die Prioritätslevel wird festgelegt in welchen Betriebsarten ein Eingang beachtet wird.

Beispiel: Ein angeschlossener Schalter mit Prio 1 kann eine Referenzfahrt starten, allerdings keine Totmannfahrt ausführen.

Die Level bauen aufeinander auf, ein höheres Level hat immer auch alle Berechtigungen der darunter liegenden Level.

Level 0: Automatik Level 1: Level 0 + Referenzfahrt Level 2: Level 1 + Notfall + Inbetriebnahme Level 3: Level 2 + Totmann Level 4: Level 3 + Not-Halt Level 5: Level 4 + Error

#### 7.4.5 Beschreibung des Schaltverhaltens

NC = 24V Signal anliegend (z.B. Schließer Kontakt eines Tasters) NO = 0V Signal anliegend (z.B. Öffner Kontakt eines Tasters)

#### 7.4.6 Beschreibung der Testung

Bei sicherheitsgerichteten Funktionen (z.B. Not-Halt) ist eine Testung erforderlich. Getestete Eingänge müssen als NO ausgeführt und parametriert sein.

"Ungetestet" der Eingang wird nicht getestet und darf auch nicht an den Testausgang angeschlossen werden.

"Getestet" der Eingang wird getestet, indem vor jeder Fahrt bzw. nach 7 Minuten der Testausgang auf 0V geschaltet wird, dabei muss das Signal am Eingang innerhalb einer Zeit auch auf 0V gehen. Anschließend wird der Testausgang wieder auf 24V geschaltet, hier muss ebenfalls innerhalb einer Zeit der Eingang wieder auf 24V gehen. Sollte eine der beiden Zeiten überschritten werden, so wird der Eingang in den Fehlerzustand gesetzt, wodurch ggf. eine unsichere Fahrt verhindert wird.

Die Zeiten sind werksseitig in den Voreistellungen festgelegt und können nur vom Hersteller verändert werden.

#### 7.4.7 Konfiguration eines generischen Eingangs

Nach Auswahl eines der Menüpunkte wird der Bediener Schritt für Schritt durch die Einstellung geführt. Je nach Einstellung des vorhergehenden Schrittes werden die Grenzen der Auswahl eingestellt oder ggf. direkt ohne eingriff des Bedieners festgelegt.

1. Auswahl der Funktion

Auswahl der Funktion die vom Eingang bei Betätigung ausgelöst wird (siehe 7.4.1 + 7.4.2).

2. Auswahl für welchen Flügel gültig (nur wenn Master-Slave Konfiguration) Auswahl, ob der Eingang für den Master, den Slave oder beide Flügel gilt.

3. Auswahl der Berechtigung

Auswahl in welchen Betriebsarten eine Betätigung des Eingangs beachtet wird (siehe 7.4.4).

4. Auswahl des Schaltverhaltens

Auswahl der Signalzustands bei betätigtem Signalgeber (siehe 7.4.5).

5. Auswahl der Testung

Auswahl, ob der Eingang regelmäßig auf Funktion geprüft werden soll (siehe 7.4.6).

#### 7.4.8 Konfiguration einer Sicherheitskontaktleiste

Bei der Sicherheitskontaktleiste erfolgt vor der Einstellung eine Abfrage des SKL-Typs.

Die Auswahlmöglichkeiten sind:

"Deaktiviert" keine SKL angeschlossen, wird nicht beachtet

"8k2" eine 8k2-SKL angeschlossen, 8k2-Auswertung aktiviert

"OSE" eine OSE-SKL angeschlossen, OSE-Auswertung aktiviert (nur Eingang "SKL Close")

Danach ist das Verfahren wie bei den generischen Eingängen, jedoch nur die Schritte 1 und 2.

#### 7.5 Ausgangskonfiguration

#### 7.5.1 Liste der Ausgangsfunktionen

- 0. Keine Funktion
- 1. Tor offen
- 2. Tor teil-auf
- 3. Tor geschlossen
- 4. Tor undefiniert
- 5. Tor öffnet
- 6. Tor schließt
- 7. Tor fährt
- 8. Vorwarnung
- 9. Service
- 10. Hoflicht
- 11. Bereit
- 12. Auf Impuls (1 Sek.)
- 13. Zu Impuls (1 Sek.)
- 14. Einfache Ampel
- 15. Ampel An/Aus
- 16. SKL-Aktiv

#### 7.5.2 Beschreibung der Ausgangsfunktionen

#### 7.5.2.1 Keine Funktion

Diese Funktion kann ungenutzten Eingängen zugewiesen werden, um unnötiges Schalten des Relais und damit den Verschleiß zu minimieren.

#### 7.5.2.2 Tor offen

Ein Ausgang, dem diese Funktion zugewiesen wurde, wir bei einem sich in der Auf-Position befindenden und nicht angesteuerten Tor aktiviert.

#### 7.5.2.3 Tor teil-auf

Ein Ausgang, dem diese Funktion zugewiesen wurde, wir bei einem sich in der Teil-Auf-Position befindenden und nicht angesteuerten Tor aktiviert.

#### 7.5.2.4 Tor geschlossen

Ein Ausgang, dem diese Funktion zugewiesen wurde, wir bei einem sich in der Zu-Position befindenden und nicht angesteuerten Tor aktiviert.

#### 7.5.2.5 Tor undefiniert

Ein Ausgang, dem diese Funktion zugewiesen wurde, wir bei einem sich in keiner definierten Position befindenden und nicht angesteuerten Tor aktiviert.

#### 7.5.2.6 Tor öffnet

Ein Ausgang, dem diese Funktion zugewiesen wurde, wir bei einem sich öffnenden Tor aktiviert.

#### 7.5.2.7 Tor schließt

Ein Ausgang, dem diese Funktion zugewiesen wurde, wir bei einem sich schließenden Tor aktiviert.

#### 7.5.2.8 Tor fährt

Ein Ausgang, dem diese Funktion zugewiesen wurde, wir bei einem sich bewegenden Tor aktiviert.

#### 7.5.2.9 Vorwarnung

Ein Ausgang, dem diese Funktion zugewiesen wurde, wird eine eingestellte Zeit vor der Bewegung und während der Bewegung aktiviert. Diese Funktion ist z.B. für eine Blitzleuchte zur Warnung vorgesehen.

Die Vorwarnzeiten sind in 7.3.2 beschrieben.

#### 7.5.2.10 Service

Ein Ausgang, dem diese Funktion zugewiesen wurde, signalisiert einen nötigen Service des Tores (Zeit oder Zyklen gesteuert).

Die Werte für die Auslösung sind in den Vorparametrierungen festgelegt.

#### 7.5.2.11 Hoflicht

Ein Ausgang, dem diese Funktion zugewiesen wurde, wird während einer Fahrt und nach Ende der Fahrt noch für eine in eingestellte Zeit aktiviert.

#### 7.5.2.12 Bereit

Ein Ausgang, dem diese Funktion zugewiesen wurde, wird aktiviert, wenn sich die Steuerung im Betriebsbereiten Zustand befindet (eine Fahrt ist möglich).

#### 7.5.2.13 Auf Impuls (1 Sek.)

Ein Ausgang, dem diese Funktion zugewiesen wurde, wird für 1 Sek. Aktiviert, wenn das Tor die Auf-Position erreicht hat.

#### 7.5.2.14 Zu Impuls (1 Sek.)

Ein Ausgang, dem diese Funktion zugewiesen wurde, wird für 1 Sek. Aktiviert, wenn das Tor die Zu-Position erreicht hat.

#### 7.5.2.15 Einfache Ampel

Eine Einfache Ampel kann mit einem Wechsler-Relaisausgang umgesetzt werden. Dabei wird das Relais immer dann angesteuert, wenn die Ampel grün sein soll.

Die Ampel wird auf grün geschaltet, wenn das Tor vollständig geöffnet ist und keine Fahrt angefordert wurde.

#### 7.5.2.16 Ampel An/Aus

Durch einen einfachen Schließer Ausgang, welcher diese Funktion hat, wird die Versorgung einer Ampel eingeschaltet. Dadurch kann über die Einstellung "Energiesparzeit Ampel" eine zeitverzögerte Abschaltung zur Energieeinsparung umgesetzt werden.

#### 7.5.2.17 SKL-Aktiv

Diese Funktion signalisiert auf einem Ausgang, dass mindestens ein Sicherheitskontaktleiste betätig ist.

#### 7.5.3 Konfiguration eines Ausgangs

Nach Anwahl des entsprechenden Ausgangs kann die gewünschte Funktion ausgewählt werden.

Falls eine zusätzliche, elektromechanische Bremse gelöst werden soll bzw. muss, kann auf den Frequenzumrichtern ein optionales Relais aufgesteckt werden. Dieses wird bei jeder Fahrt angesteuert und dient explizit diesem Zweck. Das Lösen der Bremse wird durch die Steuerung nicht überwacht. Weil mit der Bremse jedes Mal eine induktive Last geschaltet wird, kann dieses Relais nach und nach verschleißen, weshalb es als steckbare Ausführung eingeplant ist.

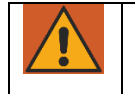

### WARNUNG!

Mit dieser Bremse wird keine Motorbewegung angehalten. Die anschließbare Bremse ist nur eine Komfortfunktion und kein Bestandteil der Sicherheitsfunktion.

### 7.7 Anschluss von zweiflügeligen Toren

Zwei gegeneinander, synchron laufende Tore können mit zwei Commander Steuerungen, die per CAN verbunden sind, gesteuert werden. Dabei übernimmt die eine der beiden Steuerungen die Funktion des "Masters" und die andere ("Slave" genannt) folgt strikt deren Anweisungen. Auch die Sicherheitssensoren werden vom Slave nur gemeldet und vom Master ausgewertet. Falls eine Reaktion nötig ist, wird diese vom Master eingeleitet.

Befehlsgeber können sowohl an die Master als auch die Slave Steuerung angeschlossen werden. Die Auswertung, ob darauf ein Fahrbefehl für einen oder beide Torflügel stattfinden muss, wird im Master abgearbeitet.

### 8 Wartungshinweise

Nach der Arbeitsstättenrichtlinie soll die Toranlage mindestens einmal im Jahr gewartet und geprüft werden. Neben der Funktionsprüfung der Torsteuerung ist auch die elektrische Verkabelung an der Torsteuerung und an der Toranlage auf Beschädigungen und auf korrekten Anschluss zu prüfen. Für den Berührungsschutz muss in besonderen Maßen auf die Verkabelung und den korrekten Anschluss der PE-Verbindungen geachtet werden.

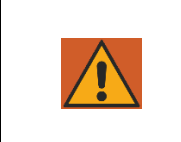

**Warnung!** Am Motor und an den mit 230V versorgten externen Komponenten muss PE angeschlossen werden. Es muss für den Berührungsschutz sichergestellt werden, dass über die Anschlussleitungen eine PE-Verbindung zu den Anschlussklemmen an der Torsteuerung besteht.

#### 8.1 Zykluszähler

Sobald der Zykluszähler eine Schwelle (abhängig vom Tortyp) erreicht, wird eine Wartungsanforderung ausgegeben. Die verbleibenden Zyklen bis zur Wartung sind im Menü einsehbar. Dazu kann z.B. ein Relais genutzt und eine Meldung auf dem Display angezeigt werden.

#### 8.2 Wartungsintervall

Das allgemeine Wartungsintervall ist Zeitbasiert. Die nächste, Zeitbasierte Wartung ist im Menü einsehbar. Auch hier kann zur Signalisierung ein Relais oder die Displayanzeige genutzt werden.

#### 8.3 Wartungsaufforderung zurücksetzen

Nach einer durchgeführten Wartung muss im Menü die Wartungsaufforderung zurückgesetzt werden. Der Zählwert der durchgeführten Wartungen wird daraufhin um 1 erhöht.

### 9 Fehlerdiagnose

#### 9.1 Fehleranzeige

Bereits die Displaybeleuchtung dient als erste Indikation über den Torzustand. Die Beleuchtung besitzt die Option für eine grüne und rote Beleuchtung, die je nach Zustand auch blinken kann. Fehler werden im Display proaktiv angezeigt. Sobald ein Fehler auftritt, wird er im Display als kurzer

Fehler werden im Display proaktiv angezeigt. Sobald ein Fehler auftritt, wird er im Display als kurzer Klartext angezeigt. Sollten mehrere Fehler aufgetreten sein, wird der zuletzt aufgetretene angezeigt. Um schnell und bereits aus der Ferne zu erkennen, dass ein Fehler vorliegt, blinkt das Display rot.

Fehleranzeige über Hintergrundbeleuchtung vom Display

| Rot blinkt  | Fehler aufgetreten. Fehlercode steht im Display      |
|-------------|------------------------------------------------------|
| Rot an      | Nicht fahrbereit (zum Beispiel Nothalt, Safety Stop) |
| Grün blinkt | Eingeschränkt fahrbereit (Sicherheit ist ausgelöst)  |

Jede Baugruppe hat außerdem eine dreifarbige Status-LED pro Mikrocontroller verbaut. Diese geben ein erstes Indiz für den Zustand des Programmablaufs an. Bei Fehlern in der Kommunikation oder z.B. der Versorgung können ebenfalls abhängig ihres Zustandes blinken.

Fehleranzeige über Status-LED

| LED aus              | Fehlende Spannungsversorgung; Komponente defekt                         |
|----------------------|-------------------------------------------------------------------------|
| LED dauerhaft an     | Interner Fehler, Neustart notwendig, eventuell Hardware- oder Software- |
|                      | Fehler                                                                  |
| Rot blinkt           | Interner Software-Fehler aufgetreten                                    |
| Blau blinkend dauert | Bei zu langem Zustand muss Konfiguration CAN Terminierung oder CAN-     |
| zu lange             | Identifikation überprüft werden.                                        |

Alle Parameter aufzulisten, würde den Rahmen des Dokuments sprengen, da es sich um weit über 1500 Einträge handelt. Alle Einstellbaren Parameter werden in der Steuerung über die Menü Nummerierung erreicht, die stets gleichbleibt. Im Hauptmenü 05 kann ein bestimmter Menüpunkt angesprungen werden, sodass auch ohne Navigation zu diesem Bereich eine Einstellung möglich ist. Falls eine Einstellung dabei hinter einem Passwort geschützt ist, wird dieses dann abgefragt.

Alle Fehler werden im Logsystem als Klartext abgelegt. Sollte einmal ein Text fehlen, wird stattdessen eine Nummer angezeigt.

Die 5-stelligen Nummern folgen dabei einem System:

Ziffern 1-2: Welcher Mikrocontroller meldet den Fehler? Ziffern 3-5: Welcher Fehler liegt an?

#### 9.2 Fehlerliste

In dieser Liste sind Fehlertexte und deren Bedeutung aufgeführt.

#### 9.2.1 Allgemein

| Anzeigetext      | Bedeutung / Behebung                                                |
|------------------|---------------------------------------------------------------------|
| Interner Fehler  | Fehler in der internen Abarbeitung / Steuerung neustarten, wenn     |
|                  | wiederholt auftretend, Hersteller kontaktieren.                     |
| Laufzeit Fehler  | Programm Laufzeit überschritten. (schwerer Ausnahmefehler)          |
| B.I.S.T. Fehler  | Fehler beim Controller Selbsttest (schwerer Ausnahmefehler)         |
| Parameter Fehler | speichern oder laden von Parametern Fehlgeschlagen / Steuerung      |
|                  | neustarten, wenn wiederholt auftretend, Hersteller kontaktieren.    |
| Komm. Fehler     | Kommunikationsfehler / Verbindungen der Teilnehmer kontrollieren,   |
|                  | Steuerung neustarten, wenn wiederholt auftretend, Hersteller        |
|                  | kontaktieren.                                                       |
| Übertemperatur   | Übertemperatur des Controllers / Steuerung ausschalten und abkühlen |
|                  | lassen.                                                             |

ASO

#### 9.2.2 CPU

| Anzeigetext           | Bedeutung / Behebung                                                                                                    |
|-----------------------|----------------------------------------------------------------------------------------------------|
| SKL Fehler            | SKL-Teilnehmer Meldet Fehler (Fehlermeldung der PER wird angezeigt)                                                                                      |
| PWR Master Fehler     | PWR Master meldet Fehler (Fehlermeldung des PWR Master wird angezeigt)                                                                                   |
| PWR Slave Fehler      | PWR Slave meldet Fehler (Fehlermeldung des PWR Slave wird angezeigt)                                                                                     |
| PER Master Fehler     | PER Master meldet Fehler (Fehlermeldung des PER Master wird angezeigt)                                                                                   |
| PER Slave Fehler      | PER Slave meldet Fehler (Fehlermeldung des PER Slave wird angezeigt)                                                                                     |
| Service Modul Fehler  | Service Modul Meldet Fehler (Anzeige Servicemodul beachten)                                                                                              |
| Pos Limit erreicht    | Wertebereich der Position überschritten                                                                                                    |
| Frequenz zu hoch      | Zielfrequenz über parametriertem Limit / Eingestellte Frequenz überprüfen                                                                                |
| Unbekanntes Gerät     | CAN-Teilnehmer konnte nicht erkannt werden / nur freigegebene Teilnehmer verwenden                                                                       |
| Poolpaare unplausibel | Poolpaare auf 0 eingestellt / Polpaarzahl korrekt einstellen                                                                                             |
| Frequenz Par. Fehler  | Parametrierte Frequenz überschreitet die zulässigen Grenzen /<br>Parametrierung überprüfen                                                               |
| Kraft Par. Fehler     | Parametrierte Kraft überschreitet die zulässigen Grenzen / Parametrierung überprüfen                                                                     |
| Position Par. Fehler  | Parametrierte Ziel Position überschreitet die zulässigen Grenzen /<br>Parametrierung überprüfen                                                          |
| Auf überschritten     | Auf-Position wurde deutlich überfahren                                                                                                    |
| Zu überschritten      | Zu-Position wurde deutlich überfahren                                                                                                    |
| Motor nicht gestoppt  | Motor hat nicht in einer vorgegebenen Zeit gestoppt / Kräfte überprüfen, mechanische Installation überprüfen                                             |
| Bewegungsfehler       | unerwartete oder keine Bewegung erkannt,                                                                                                    |
| Ende nicht erreicht   | Endschalter wurde nicht im erwarteten Positionsfenster erkannt (Zielposition +10% der Öffnungsweite) / Endschalter überprüfen, Parametrierung überprüfen |
| Ende nicht verlassen  | Endschalter wurde nicht im erwarteten Positionsfenster erkannt (Zielposition +10% der Öffnungsweite) / Endschalter überprüfen, Parametrierung überprüfen |

#### 9.2.3 PER

| Anzeigetext     | Bedeutung / Behebung                                                                                            |
|-----------------|----------------------------------------------------------------------------------------------------|
| SKL Fehler      | Allgemeiner SKL Fehler / Anschluss und Parametrierung überprüfen                                                |
| SKL Auf Fehler  | Fehler der Feststehenden SKL in Auf-Richtung / SKL, Anschluss überprüfen                                        |
| SKL Zu Fehler   | Fehler der Feststehenden SKL in Zu-Richtung / SKL, Anschluss überprüfen                                         |
| ISK Fehler      | Allgemeiner ISK Fehler / Anschluss und Parametrierung überprüfen                                                |
| ISK Auf Fehler  | Fehler der mitfahrenden SKL in Auf-Richtung / SKL, Anschluss überprüfen                                         |
| ISK Zu Fehler   | Fehler der mitfahrenden SKL in Zu-Richtung / SKL, Anschluss überprüfen                                          |
| Eingangs Fehler | Ein generischer Eingang meldet Fehler (z.B. Testung Fehlgeschlagen) / Verkabelung und Parametrierung überprüfen |

#### 9.2.4 PWR

| Anzeigetext          | Bedeutung / Behebung                                                 |
|----------------------|----------------------------------------------------------------------|
| Eingangs Überstrom   | Überstrom im Eingangspfad der Steuerung / Kraft Parameter überprüfen |
| Zwischenkreis Fehler | Zwischenkreisspannung fehlerhaft (z.B. bei Netzausfall oder nicht    |
|                      | ausreichender Netzleistung) / Netzanschluss überprüfen               |

| Zwischenkreis Max   | Zwischenkreisspannung zu hoch (z.B. Rückspeisung durch             |  |  |
|---------------------|--------------------------------------------------------------------|--|--|
|                     | Motorbremsung) / Rampen senken oder Bremsshopper installieren      |  |  |
| Motor Temp          | Motorthermoschalter hat ausgelöst / Motor abkülen lassen, ggf.     |  |  |
|                     | Verkabelung überprüfen                                             |  |  |
| Endstufentemp       | Übertemperatur der Endstufe / Steuerung abkühlen lassen dann       |  |  |
|                     | neustarten, Überlastung der Steuerung prüfen                       |  |  |
| Leistungskarte Temp | Übertemperatur der Leistungskarte / Steuerung abkühlen lassen,     |  |  |
|                     | Überlastung der Steuerung prüfen                                   |  |  |
| Encoder Fehler      | Zu viele oder unplausible Signal des Drehgebers / Drehgeber prüfen |  |  |
| Encoder entfernt    | Verbindung zum steckbaren Encodermodul im laufenden Betrieb        |  |  |
|                     | verloren / Defekt des Encodermoduls möglich, ggf. von Fachpersonal |  |  |
|                     | austauschen lassen                                                 |  |  |
| Endstufenfehler     | Fehler der Endstufe (z.B. Kurzschluss am Ausgang) / Verkabelung    |  |  |
|                     | prüfen, Motor prüfen                                               |  |  |
| Überstrom Ausgang   | Überstrom am Ausgang / Krafteinstellungen prüfen, mechanischen     |  |  |
|                     | Aufbau prüfen (z.B. Schwergängigkeit des Tores)                    |  |  |

### 9.3 Versionsanzeige

Die Softwarestände aller Mikrocontroller lassen sich im Menü anzeigen. Dort werden alle Controller des Systems aufgelistet, also nicht nur diejenigen der entsprechenden Leiterkarte.

### 9.4 Status Anzeige

Den Zustand des Tores kann ein Nutzer schnell über den Übersichtsbildschirm und die Status-LED erkennen. Bereits mit dem ersten Blick auf das Blinken des Displays lässt sich erkennen, ob der normale Betrieb oder ein Fehler vorliegen. Auf den Übersichtsseiten werden dann verschiedene Daten angezeigt.

Auf der Seite befinden sich:

- die aktuelle Betriebsart
- der aktuelle Torzustand (die Position, ob es in Bewegung ist, etc.)
- Zustandsmeldung des Tores, also (sofern aktiv) Fehlermeldungen, ausgelöste SKL oder aktive die aktuelle Geschwindigkeit
- Datum und Uhrzeit, sowie eine Meldung "KAL" wenn ein aktiver Befehl der Kalenders ansteht.

#### 9.5 Störungsmeldung über Relaisausgang

Die Steuerung kann bei einigen erkennbaren Fehlern des Tores oder auch der Steuerung selbst ein Relais einschalten, um durch eine Signalleuchte oder eine Übergeordnete Steuerung auf die Störung oder den nicht korrekten Betriebszustand leicht erkennbar hinzuweisen. Detailliertere Informationen können dann über das Display der Steuerung abgelesen werden.

Die Einrichtung einer solchen Störungsanzeige ist auf einem beliebigen Relais möglich. Dafür ist die jeweilige Ausgangskonfiguration der Relais vorzunehmen. (Siehe 7.5)

#### 9.6 Systemlog

Das System Logbuch ist ein Ringspeicher mit maximal 256 Einträgen. Hier werden relevante Ereignisse des Programms mit Bezeichnung und einem Zeitstempel im Speicher abgelegt und stehen auch nach dem Neustart oder Stromausfall noch zur Verfügung. Die eingetragene Zeit bezieht sich auf die interne Echtzeituhr. Sofern diese korrekt gestellt ist, passen auch die Angaben im Systemlog. Unabhängig von der Zeit sind die Einträge in chronologischer Reihenfolge. Anhand dieses Logs können die letzten Aktionen des Tores und eventuell aufgetretene Fehler nachvollzogen werden.

Das Log kann im Menü angezeigt angesehen werden. Die Ausgabe erfolgt folgendermaßen:

| Zeile 1: Fehler- oder Infoeintrag, Meldender |  |
|----------------------------------------------|--|
| Controller, Fehlernummer                     |  |

Seite 63

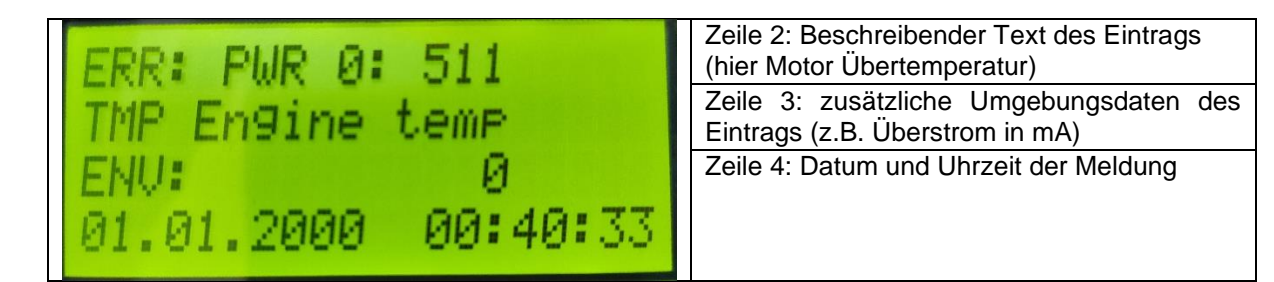

Mit den Tasten "Up" und "Down" kann durch die Einträge geblättert werden. Mit "Enter" wird die Anzeige verlassen.

Zeile 1:

Hier wird durch "ERR" ein Fehlereintrag und durch "LOG" ein Infoeintrag gekennzeichnet.

Zeile 2:

Hier wird der Fehlertext in der gewählten Sprache angezeigt. Relevante Meldungen für den Nutzer sind unten aufgeführt.

Zeile 3:

Der Wert in dieser Zeile gibt weitere Informationen zum Fehler. Eine Beschreibung dieser Informationen für nutzerrelevante Fehler sind unten aufgeführt.

Zeile 4:

Hier stehen Datum und Uhrzeit zum Meldezeitpunkt des Eintrags.

### **10** Außerbetriebnahme und Entsorgung

Die von ASO hergestellten Produkte sind ausschließlich für den gewerblichen Gebrauch (B2B) vorgesehen. Nach Nutzungsbeendigung sind die Produkte gemäß allen örtlichen, regionalen und nationalen Vorschriften zu entsorgen. ASO nimmt die Produkte auch gern zurück und entsorgt diese ordnungsgemäß.

Die Steuerung ist mit einer Batterie Typ CR 2032 ausgestattet. Nach dem deutschen Batteriegesetz ist jeder Verbraucher gesetzlich zur Rückgabe aller verbrauchten Batterien verpflichtet. Eine Entsorgung über den Hausmüll ist verboten. Alte Batterien und Akkus können unentgeltlich bei den öffentlichen Sammelstellen der Gemeinde und überall dort abgegeben werden, wo Batterien und Akkus verkauft werden. Sie können die bei uns gekauften Batterien auch nach Gebrauch an uns zurücksenden. Sie leisten damit einen wesentlichen Beitrag zum Umweltschutz!

| Artikelnummer | Produkt                                        |
|---------------|------------------------------------------------|
| 1415-0230     | DRICO slife Brems-Chopper                      |
| 1415-0220     | Brems-Relais Set (Relais+SKEDD Klemme 3 polig) |
| 1415-0210     | Brems-Relais Set (Relais+SKEDD Klemme 5 polig) |
| 1414-0201     | Drehgeber-Adapterplatine (Ink)                 |
| 1414-0211     | Drehgeber-Adapterplatine (Abs)                 |
| 1402-1620     | Funkempfänger RX-8MR50FM++                     |

### 11 Zubehör und Ersatzteile

Seite 65

### 12 Technische Daten

### 12.1 Technische Daten FU

#### **Elektrische Werte**

| Spannungsversorgung                                       | 1 Phase 230V <sub>AC</sub> , N, PE, 50Hz                   |  |
|-----------------------------------------------------------|------------------------------------------------------------|--|
| Absicherung bauseitig                                     | max. 10A (1414-0090)                                       |  |
|                                                           | max. 16A (1414-0100)                                       |  |
| Sicherungen im Gerät (auf dem                             | Sicherung 5x20 6,3A flink (1414-0090)                      |  |
| Power-Board)                                              | Sicherung 5x20 6,3A flink (1414-0100)                      |  |
| Leistungsaufnahme (ohne Motor<br>und externe Verbraucher) | max. 16W                                                   |  |
| Überspannungskategorie                                    |                                                            |  |
| Fremdversorgung für externe                               | 230V <sub>AC</sub> ± 10%, 50Hz                             |  |
| 230V <sub>AC</sub> Geräte                                 | abgesichert durch Sicherung im Gerät                       |  |
| Fremdversorgung für externe                               | 24V <sub>DC</sub> (±10 %) max. 1500mA                      |  |
| 24V <sub>DC</sub> Geräte                                  | (mit selbstrückstellender Halbleitersicherung abgesichert) |  |
|                                                           | 24V <sub>DC</sub> / typisch 1mA                            |  |
| Steuereingänge                                            | < 8V: inaktiv -> logisch 0                                 |  |
|                                                           | > 18V: aktiv -> logisch 1                                  |  |
| Relaisausgänge                                            | max. 250V <sub>AC</sub> / 5A                               |  |
| Maximaler Motorstrom                                      | 4A dauerhaft, 10A kurzzeitig (1414-0090)                   |  |
|                                                           | 10A dauerhaft, 20A kurzzeitig (1414-0100)                  |  |
| Ausgegebene Frequenz am Motor                             | 2Hz bis max. 100Hz                                         |  |
| Maximal zulässige<br>Motorleitungslänge                   | 30m                                                        |  |

Werden induktive Lasten geschaltet (z.B. weitere Relais oder Bremsen), so müssen diese mit einer Freilaufdiode als Entstörungsmaßnahme ausgerüstet werden.

#### Mechanische Werte

| Gehäusematerial       | PC Kunststoff                 |  |
|-----------------------|-------------------------------|--|
| Abmessungen B x H x T | 170 x 270 x 120mm             |  |
| Gewicht               | Ca. 2,5kg                     |  |
| Schutzart             | IP54                          |  |
| Temperaturbereich     | -20 °C bis +55 °C             |  |
| Feuchtigkeitsbereich  | max. 99 % nicht kondensierend |  |

#### Sicherheitskenndaten

| DRICO slife             | EN ISO 13849-1:2015 Kategorie 2 PL d          |
|-------------------------|-----------------------------------------------|
| Artikelnummer 1414-0530 | MTTFD 252 Jahre, DC 82,16%, PFHD 5,28E-07 1/h |
| Artikelnummer 1414-0540 |                                               |
| Artikelnummer 1414-0570 |                                               |
| Artikelnummer 1414-0580 |                                               |
|                         |                                               |

| Schutzklasse II (      | (Schutzisolierung)       |
|------------------------|--------------------------|
| Contrate nation of the | o official control ding/ |

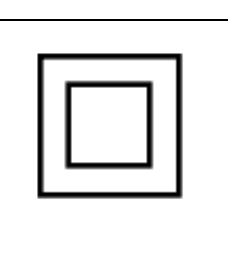

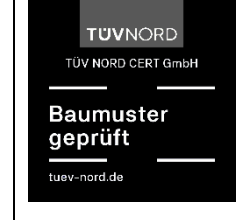

### 13 EG-Konformitätserklärung

Hiermit erklären wir, dass die nachfolgend bezeichneten Produkte der Baureihe:

| Bezeichnung                                      | Artikelnummer |
|--------------------------------------------------|---------------|
| DRICO slife 750 FU A0101 (FU 230V, 4A, master)   | 1414-0530     |
| DRICO slife 750 FU A0103 (FU 230V, 4A, slave)    | 1414-0570     |
| DRICO slife 2400 FU A0102 (FU 230V, 10A, master) | 1414-0540     |
| DRICO slife 2400 FU A0104 (FU 230V, 10A, slave)  | 1414-0580     |

Format Seriennummer: YYMMNNNNN

Steuerung für kraftbetätigte Schiebe-, Roll- oder Sektionaltore aufgrund ihrer Konzipierung und Bauart sowie in der von uns in Verkehr gebrachten Ausführung, den einschlägigen grundlegenden Sicherheitsund Gesundheitsanforderungen der nachfolgenden EG-Richtlinien und Normen entsprechen:

2006/42/EG (Maschinenrichtlinie) EN 12453:2017+A1:2021 EN 60335-1:2012+AC:2014+A11:2014+A13:2017+A1:2019+A2:2019+A14:2019 EN 60335-2-97:2006+A11:2008+A2:2010+A12:2015 EN 60335-2-103:2015 EN IEC 61000-6-2:2019 EN IEC 61000-6-4:2019

#### EG - Baumusterprüfung

Notified Body 0044 TÜV NORD CERT GmbH Am TÜV 1 45307 Essen EG-Baumusterprüfbescheinigung Nr.: 44 205 13031838

Diese Konformitätserklärung entbindet den Konstrukteur/Hersteller der Maschine nicht von seiner Pflicht, die Konformität der gesamten Maschine, an der dieses Produkt angebracht wird, entsprechend den europäischen Richtlinien sicherzustellen.

Hersteller und Dokumentenbevollmächtigter: ASO, Antriebs- und Steuerungstechnik GmbH, Hansastraße 52, D-59557 Lippstadt

(E

## 14 Änderungsverlauf des Dokuments

2024-04-17 HKR Erste Ausführung des Dokuments Revision R00

2024-07-17 HKR / DME Anschluss einer OSE-Leiste hinzugefügt

2024-08-01 HPR Revision R01

2024-08-02 DME Text-Anpassung Controller Klemmbelegung in Kapitel 4.3ff. Revision R02